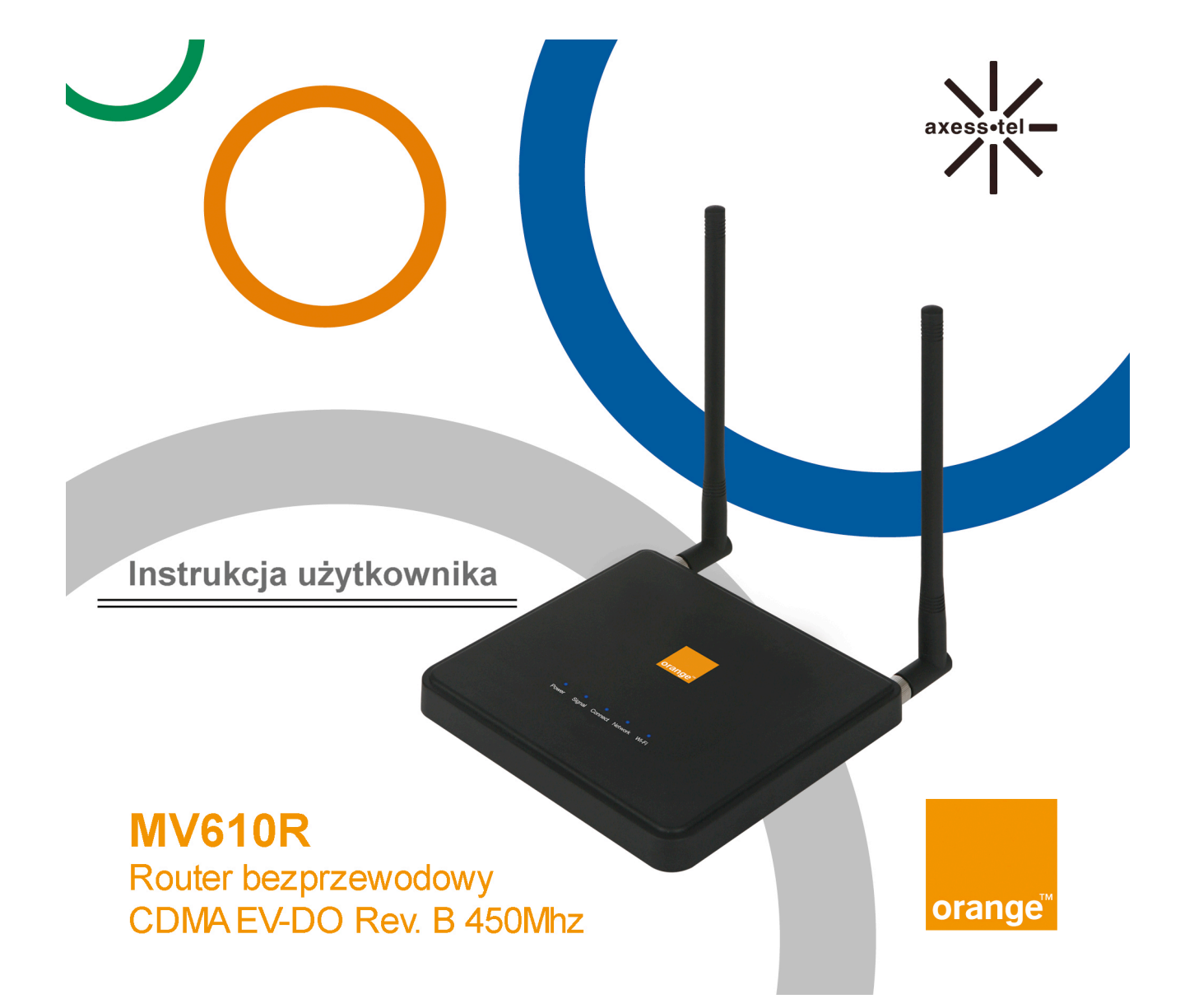

# Ważne informacje

Ze względu na specyfikę komunikacji bezprzewodowej, transmisja i odbiór danych nie mogą zostać zagwarantowane. Dane mogą zostać opóźnione, uszkodzone (np. mogą zawierać błędy) lub mogą zostać całkowicie utracone. Mimo tego, że znaczne opóźnienia lub utrata danych jest rzadkością w przypadku używania urządzenia bezprzewodowego, takiego jak prawidłowo wykorzystywany w poprawnie zaplanowanej sieci router, nie powinien być on stosowany w sytuacjach, gdy problem z przesłaniem lub odebraniem danych może doprowadzić do jakichkolwiek strat użytkownika lub innych stron, włączając w to obrażenia fizyczne, śmierć lub utratę mienia. Axesstel nie ponosi odpowiedzialności za szkody wynikające z opóźnień lub błędów przesyłania lub odbierania danych przy użyciu routera Axesstel ani za awarię routera Axesstel w związku z przesyłaniem lub odbieraniem wspomnianych danych.

# Ostrzeżenie

Proszę nie korzystać z routera:

- W miejscu, gdzie trwa odpalanie ładunków wybuchowych
- W miejscu, gdzie może występować wybuchowa atmosfera
- W pobliżu urządzeń medycznych
- W pobliżu urządzeń podtrzymujących życie lub innych urządzeń, które mogą być podatne na wszelkie formy zakłóceń radiowych. W takich miejscach, router POWINIEN ZOSTAĆ WYŁĄCZONY. Router Axesstel może przesyłać sygnały, zakłócające tego typu urządzenia.

Proszę nie używać routera w jakimkolwiek samolocie, niezależnie od tego czy samolot znajduje się na ziemi lub w powietrzu. Na pokładzie samolotu, router POWINIEN ZOSTAĆ WYŁĄCZONY. Podczas pracy, router może przesyłać sygnały, które mogłyby zakłócać systemy pokładowe.

Uwaga: Niektóre linie lotnicze pozwalają na korzystanie z telefonów komórkowych, gdy samolot znajduje się na ziemi, a drzwi są otwarte. W takiej sytuacji możliwe jest korzystanie z routera.

Kierowca lub operator pojazdu nie powinien korzystać z routera w czasie prowadzenia pojazdu. Takie działanie może wiązać się z rozproszeniem kierowcy lub operatora w czasie kontrolowania i prowadzenia pojazdu. W niektórych krajach oraz województwach korzystanie z takich urządzeń komunikacyjnych w czasie prowadzenia pojazdu jest wykroczeniem.

# Ograniczenie Odpowiedzialności

Informacje zawarte w tej instrukcji mogą zostać zmienione bez powiadomienia i nie są wiążące ze strony Axesstel.

AXESSTEL W SZCZEGÓLNOŚCI NIE PONOSI ODPOWIEDZIALNOŚCI ZA WSZELKIE BEZPOŚREDNIE, POŚREDNIE, ZAMIERZONE, OGÓLNE, PRZYPADKOWE, WTÓRNE LUB PRZYKŁADOWE STRATY W TYM, ALE NIE TYLKO, UTRATĘ ZYSKÓW LUB DOCHODÓW SPODZIEWANYCH ZYSKÓW LUB DOCHODÓW WYNIKAJĄCYCH Z UŻYWANIA LUB NIEMOŻNOŚCI WYKORZYSTANIA PRODUKTÓW AXESSTEL, NAWET JEŻELI AXESSTEL ZOSTAŁ POINFORMOWANY O MOŻLIWOŚCI TAKICH START LUB SĄ ONE MOŻLIWE DO PRZEPOWIEDZENIA A TAKŻE ZA ROSZCZENIA INNYCH STRON.

Niezależnie od powyższego, w żadnym przypadku Axesstel nie może ponosić odpowiedzialności za lub w związku z produktem Axesstel, niezależnie od liczby zdarzeń, okoliczności lub roszczeń związanych z odpowiedzialnością.

## SPIS TREŚCI

| Przegląd produktów                          | 6                                                                                                    |
|---------------------------------------------|----------------------------------------------------------------------------------------------------|
| 1.1 Umiejscowienie MV600                    | 8                                                                                                    |
| Korzystanie z routera                       | 9                                                                                                    |
| 2.1 Zawartość opakowania                    | 9                                                                                                    |
| 2.2 Interfejs routera                       | 9                                                                                                    |
| 2.3 (1) Dioda LED zasilania                 | 10                                                                                                    |
| 2.4 (2) Dioda LED siły sygnału              | 10                                                                                                    |
| 2.5 (3) Dioda LED połączenia                | 11                                                                                                    |
| 2.6 (4) Dioda LED sieci                     | 11                                                                                                    |
| 2.7 (5) Dioda LED Wi-Fi                     | 11                                                                                                    |
| 2.8 Inne funkcje                            | 12                                                                                                    |
| 2.9 Akumulator                              | 12                                                                                                    |
| 2.10 Konfiguracja sprzętu                   | 14                                                                                                    |
| Opcje Sieciowego Menadżera                  | 16                                                                                                    |
| 3.1 Aktywacja dostępu bezprzewodowego Wi-Fi | 22                                                                                                    |
| 3.2 Status routera                          | 26                                                                                                    |
| 3.3 Informacje o sieci                      | 28                                                                                                    |
| 3.4 Ustawienia systemowe                    | 29                                                                                                    |
| 3.5 Zaawansowane ustawienia bezprzewodowe   | 31                                                                                                    |
| 3.6 Przekierowywanie wielu portów           | 33                                                                                                    |
| 3.7 Przekierowywanie pojedynczego portu     | 35                                                                                                    |
| 3.8 Zapora                                  | 36                                                                                                    |
| 3.9 Filtrowanie MAC w sieci LAN             | 37                                                                                                    |
| 3.10 Ustawienia WAN                         | 39                                                                                                    |
| 3.11 Ustawienia IP LAN                      | 41                                                                                                    |
|                                             | Przegląd produktów<br>1.1 Umiejscowienie MV600<br>Korzystanie z routera<br>2.1 Zawartość opakowania<br>2.2 Interfejs routera<br>2.3 (1) Dioda LED zasilania<br>2.4 (2) Dioda LED zasilania<br>2.4 (2) Dioda LED siły sygnału<br>2.5 (3) Dioda LED połączenia<br>2.6 (4) Dioda LED sieci<br>2.7 (5) Dioda LED Wi-Fi<br>2.8 Inne funkcje<br>2.9 Akumulator<br>2.10 Konfiguracja sprzętu<br>Opcje Sieciowego Menadżera<br>3.1 Aktywacja dostępu bezprzewodowego Wi-Fi<br>3.2 Status routera<br>3.3 Informacje o sieci<br>3.4 Ustawienia systemowe<br>3.5 Zaawansowane ustawienia bezprzewodowe<br>3.6 Przekierowywanie wielu portów<br>3.7 Przekierowywanie pojedynczego portu<br>3.8 Zapora<br>3.9 Filtrowanie MAC w sieci LAN<br>3.10 Ustawienia IP LAN |

|   |                               | Seria MV600 |
|---|-------------------------------|-------------|
|   | 3.12 Dynamiczny DNS           | 44          |
|   | 3.13 Statyczne przekierowanie | 46          |
|   | 3.14 Ustawienia UPnP          | 48          |
|   | 3.15 Ustawienia CDMA          | 49          |
|   | 3.16 Zarządzanie RUIM         | 50          |
| 4 | Rozwiązywania problemów       | 53          |
| 5 | Specyfikacja techniczna       | 55          |
| 6 | Certyfikacja                  | 56          |

Dziękujemy za zakup routera MV600 EV-DO firmy Axesstel. Poniższa instrukcja obsługi pomoże Państwu w zakresie instalacji, konfiguracji a także opisze najlepsze sposoby związane z maksymalizacją wydajności bezprzewodowej sieci domowej przy użyciu routera.

#### 1 Przegląd produktów

W ciągu kilku minut, będą Państwo w stanie połączyć komputery z Internetem, udostępnić połączenie internetowe i utworzyć sieć skupiającą Państwa komputery. Poniżej znajduje się lista funkcji, które sprawiają, że nowy router EV-DO firmy Axesstel jest idealnym rozwiązaniem dla domu lub małego biura. Wykorzystanie opisanych funkcji jest zależne od wybranego dostawcy usługi oraz funkcji konta, które Państwo wybrali.

Niektóre funkcje opisane w poniższej instrukcji mogą nie być obsługiwane przez dostawcę usług lub mogą być niedostępne dla Państwa konta sieciowego. Aby uzyskać szczegółowe informacje na temat usług i dostępnych kont, proszę skontaktować się z usługodawcą.

#### Plug-and-Play

 Państwa Router został fabrycznie ustawiony na zgodność z danym usługodawcę. W związku z tym, router działa na kanałach radiowych i umożliwia korzystanie z usług świadczonych przez wybranego dostawcę usług sieciowych. Gdy router zostanie aktywowany w sieci usługodawcy, możliwe jest połączenie się z Internetem. Po tym jak router zostanie aktywowany, proszę podłączyć go do komputera za pośrednictwem kabla Ethernet (RJ-45) lub za pośrednictwem WiFi. Teraz mogą Państwo korzystać z Internetu.

#### Internetowy Zaawansowany Interfejs Użytkownika

Mogą Państwo w łatwy sposób skonfigurować zaawansowane funkcje routera przy użyciu przeglądarki internetowej, bez konieczności instalowania dodatkowego oprogramowania na komputerze. Nie muszą Państwo instalować żadnych sterowników i mogą Państwo wprowadzać zmiany oraz konfigurować funkcje na komputerze podłączonym do MV600

- Współdzielenie Adresu NAT IP
- Obsługa przekierowywania VPN
- Wbudowany protokół dynamicznego konfigurowania węzłów (DHCP)
- Zintegrowany 802.11b/g/n bezprzewodowy punkt dostępowy
- Filtrowanie adresów MAC

#### Wbudowana 4-portowy przełącznik 10/100

MV600 posiada wbudowany, 4-portowy przełącznik sieciowy, który pozwala połączonym ze sobą komputerom współdzielić drukarki, dane i pliki mp3, fotografie cyfrowe i wiele innych. Przełącznik posiada funkcję automatycznego wykrywania, co pozwala dostosować prędkość do wykrytych urządzeń. Przełącznik transferu danych przenosi dane pomiędzy komputerami oraz przez Internet jednocześnie, nie zajmując i zużywając zasobów.

#### Zintegrowany 802.11 b/g/n bezprzewodowych punkt dostępowy

MV600 obsługuje tryby Wi-Fi b/g oraz n. Router domyślnie jest ustawiony na Wi-Fi w trybie g. Aby korzystać z trybu n powinni Państwo zalogować się do interfejsu internetowego (polecenia zostały podane w punkcie 3.10). Mimo tego, proszę upewnić się, że karta Wi-Fi obsługuje tryb n.

#### 1.1 Umiejscowienie MV600

Proszę umieścić MV600 będący centralnym punktem sieciowym, jak najbliżej okien lub w pomieszczeniach, na zewnętrznej ścianie domu. Jeśli mają Państwa zamiar korzystać również z Wi-Fi obsługiwanego przez MV600, powinien on zostać umieszczony w centralnym punkcie bezprzewodowych urządzeń sieciowych.

Aby osiągnąć najlepszy zasięg sieci bezprzewodowej:

- Proszę upewnić się, że anteny sieciowe MV600 są ustawione równolegle do siebie i znajdują się w pozycji pionowej (w kierunku sufitu). Jeśli MV600 zostanie umieszczony pionowo, proszę skierować anteny możliwie jak najbardziej w górę. W mieszkaniu wielopiętrowym proszę umieścić MV600 na piętrze.
- Proszę unikać umieszczania MV600 w pobliżu urządzeń, które emitują "hałas" radiowy, takich jak kuchenki mikrofalowe. Obiekty o dużej gęstości mogą zakłócać komunikację bezprzewodową
- Jeśli sygnał bezprzewodowy wydaje się słaby w niektórych miejscach, proszę przenieść MV600 w inne miejsce obserwując wskaźnik sygnału

## 2 Korzystanie z routera

### 2.1 Zawartość opakowania

- Router EV-DO MV600 Rev B
- Anteny
- Kabel sieciowy Ethernet RJ-45
- Zasilacz (230V)

#### 2.2 Interfejs routera

MV600 jest przeznaczony do umieszczenia na biurku lub na ścianie. Wszystkie porty zostały umieszczone z tyłu routera w celu lepszej organizacji i wydajności. Diody LED powinny być dobrze widoczne na górze routera w celu informowania o aktywności sieciowej i statusie.

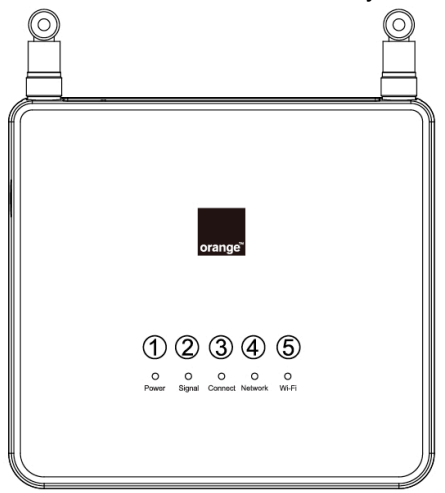

# 2.3 (1) Dioda LED zasilania

| Kolor LED       | Tryb AC             | Praca na baterii   |
|-----------------|---------------------|--------------------|
| WYŁĄCZONY       | Brak zasilania      | Brak zasilania     |
| Stały niebieski | Podłączono zasilacz | W pełni naładowana |
| Migający        | Ładowanie           | -                  |
| niebieski(3s)   |                     |                    |
| Migający        | -                   | Niski poziom       |
| niebieski(1s)   |                     | naładowania        |

## 2.4 (2) Dioda LED siły sygnału

Dioda LED informuje o sile sygnału sieci CDMA wykorzystywanej przez router.

| Kolor LED     | Stan                 |
|---------------|----------------------|
| WYŁĄCZONY     | Brak sygnału CDMA    |
| Niebieski     | Najsilniejszy poziom |
| Migający      | Średni poziom        |
| niebieski(3s) |                      |
| Migający      | Niski poziom         |
| niebieski(1s) |                      |

## 2.5 (3) Dioda LED połączenia

Opisywana dioda LED informuje o tym, że router jest połączony z siecią bezprzewodową, a także o tym, że nazwa użytkownika i hasło zostały zatwierdzone.

| Kolor LED | Stan                                        |
|-----------|---------------------------------------------|
| WYŁĄCZONY | Brak połączenia                             |
| Niebieski | <ul> <li>Podczas wykorzystywania</li> </ul> |
|           | danych: Połączony                           |

### 2.6 (4) Dioda LED sieci

Dioda ta informuje o tym, że router jest dostrojony do sieci bezprzewodowej. Router jest zaprogramowany do wyszukiwania i korzystania z sieci EV-DO.

| Kolor LED | Stan       |
|-----------|------------|
| WYŁĄCZONY | Brak sieci |
| Niebieski | EV-DO      |

### 2.7 (5) Dioda LED Wi-Fi

Dioda ta informuje o statusie połączenie WiFi.

| Kolor LED       | Stan                                  |
|-----------------|---------------------------------------|
| WYŁĄCZONY       | Brak połączenia Wi-Fi                 |
| Stały niebieski | Sieć Wi-Fi została aktywowana w MV600 |
| Migający        | Dane przekazywane za pośrednictwem    |
| niebieski       | Wi-Fi                                 |

#### 2.8 Inne funkcje

- (6) Połączenia sieciowe z komputerami (RJ-45/Ethernet)
- (7) Linia telefoniczna (RJ-11)
- (8) Włącznik zasilania
- (9) Wtyczka zasilania

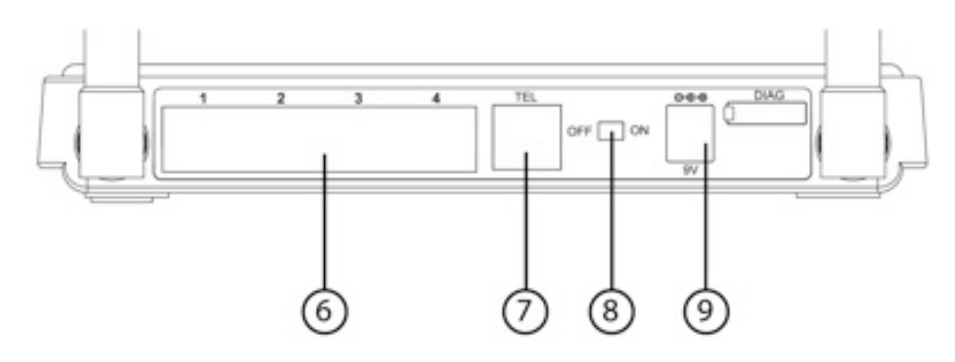

#### 2.9 Akumulator

Router MV600 jest dostarczany z preinstalowaną baterią. Z biegiem czasu wydajność baterii może ulec zmniejszeniu co jest naturalnym objawem. Jeżeli zajdzie konieczność wymiany baterii proszę postępować zgodnie z instrukcjami poniżej.

Przed wyjęciem lub włożeniem baterii proszę upewnić się, że odłączone zostało źródło zasilania i przestawić przycisk zasilania na routrze w pozycję OFF.

#### Wyjęcie / Wymiana baterii

- ① Otwórz pokrywę baterii na spodzie urządzenia przesuwając ją w dól i do siebie.
- 2 Odłącz / podłącz przewód zasilania jednostki głównej zaznaczony powyżej.
- ③ Zamknij pokrywę baterii.

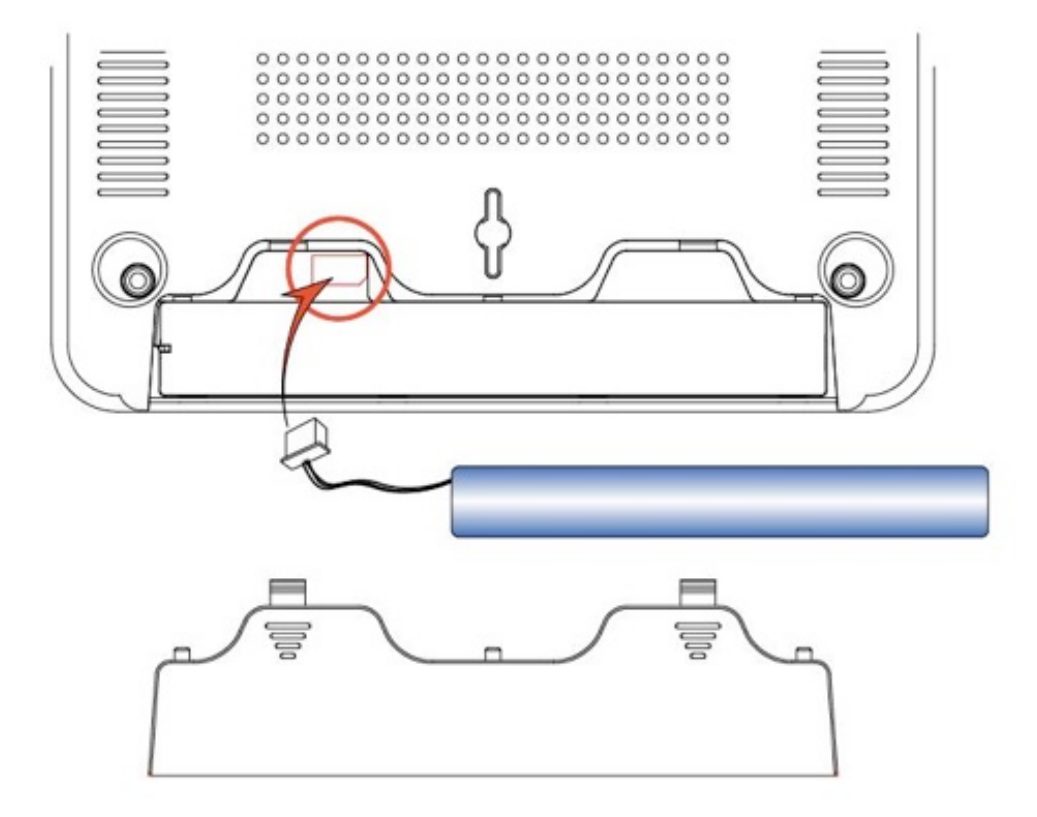

### 2.10 Konfiguracja sprzętu

- 1 Proszę upewnić się, że router nie jest podłączony do źródła zasilania i że wszystkie diody LED są wyłączone.
- 2 Jak ustawić anteny w celu osiągnięcia maksymalnej wydajności:

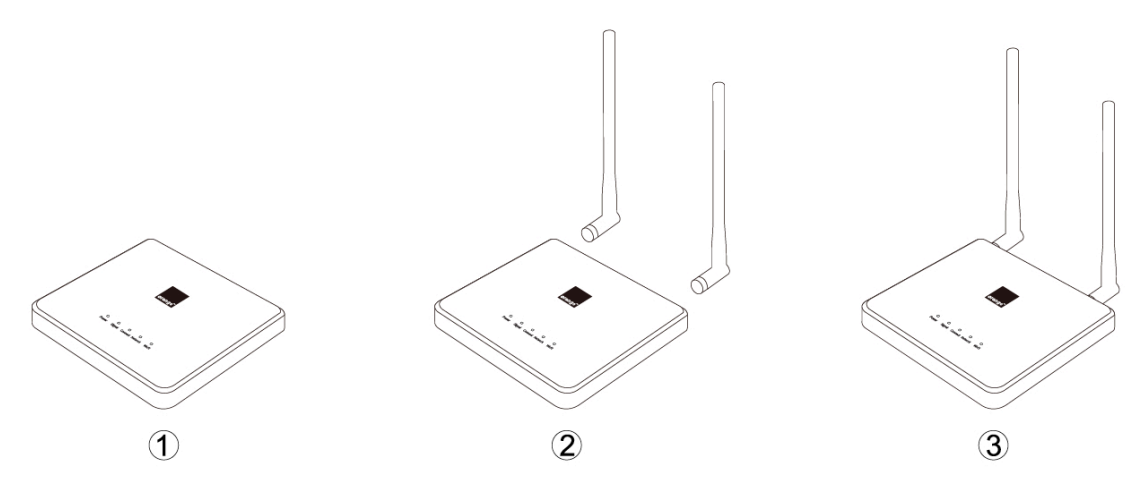

- ① Anteny znajdują się po obu stronach routera.
- Proszę podłączyć anteny z tyłu routera.
- ③ Proszę ręcznie dokręcić anteny tak, aby były prawidłowo podłączone do routera
- 3 Włóż kartę SIM do gniazda karty z boku urządzenia. Karta jest zainstalowana prawidłowo gdy usłyszysz kliknięcie. Do prawidłowej instalacji karty może być potrzebne użycie cienkiego narzędzia. Karta SIM znajduje się w kopercie

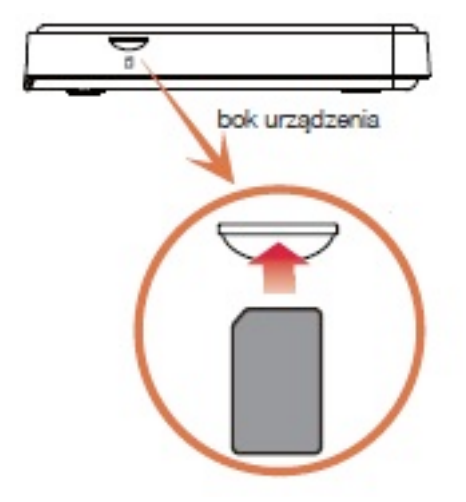

- 4 Proszę odszukać zasilacz dołączony do routera. Proszę podłączyć małe złącze zasilacza do gniazda zasilania routera (6). Proszę podłączyć zasilacz do pustego gniazdka.
- 5 Proszę włączyć router (8). Proszę spojrzeć na diodę LED zasilania na górze routera i upewnić się, że dioda jest WŁĄCZONA.
- 6 Proszę poczekać kilka sekund podczas gdy router zajmie się wyszukiwaniem usługi sieciowej. Gdy router znajdzie odpowiednią sieć, dioda LED sygnału zmieni kolor na niebieski i zacznie migać w zależności od siły odbieranego sygnału. Proszę zapoznać się z opisem diody LED siły sygnału, aby uzyskać więcej informacji.
- 7 Proszę znaleźć kabel Ethernet dołączony do routera. Proszę podłączyć jedną końcówkę kabla do dowolnego portu Ethernet routera. Proszę podłączyć drugą końcówkę kabla do portu sieciowego komputera. Mogą Państwo połączyć się z routerem korzystając z WiFi (patrz poniżej).

#### 3 Opcje Sieciowego Menadżera

Interfejs Sieciowego Menadżera Użytkownika to narzędzie działające w oparciu o stronę internetową pozwalające na skonfigurowanie routera. Mogą Państwo skorzystać z niego, żeby skonfigurować zaawansowane funkcje routera. Z poziomu interfejsu użytkownika, mogą Państwo przeprowadzić następujące czynności:

- Sprawdzić aktualne ustawienia i status routera
- · Zmienić nazwę WiFi, szyfrowanie i hasło
- Zmienić aktualne ustawienia sieci, takie jak wewnętrzny adres IP, pulę adresów IP, ustawienia DHCP oraz inne
- Ustawić zaporę routera w zakresie pracy z określonymi aplikacjami (przekierowywanie portów)
- Skonfigurować zabezpieczenia takie jak ograniczenie klienta, filtrowanie adresów MAC, WEP i WPA
- · Włączyć funkcję DMZ dla jednego z komputerów w sieci
- Zmienić wewnętrzne hasło routera
- Zrestartować router
- · Zabezpieczyć Państwa ustawienia konfiguracji
- · Powrócić do ustawień domyślnych
- Zaktualizować oprogramowanie firmware routera

Seria MV600

Aby zalogować się do sieciowego menedżera, proszę wykonać następujące czynności:

| 🖉 Log-in - Windows Internet Explorer |                     |  |
|--------------------------------------|---------------------|--|
|                                      | http://192.168.0.1/ |  |
| 🔶 Favorites                          | 🏉 Log-in            |  |

1. Proszę uruchomić przeglądarkę internetową i wpisać adres http:// 192.168.0.1

|                   | Login                                        |       |
|-------------------|----------------------------------------------|-------|
| Nazwa użytkownika |                                              |       |
| Hasło             |                                              | Login |
| Copyrig           | ht © 2011 Axesstel Inc. All rights reserved. |       |

2. Zobaczą Państwo stronę logowania. Gdy pojawi się monit o nazwę użytkownika i hasło, proszę wprowadzić następującą nazwę i hasło.

Nazwa użytkownika: **admin** Hasło: **admin** 

\* Jeśli zmienili Państwo nazwę użytkownika i hasło, proszę wprowadzić nową nazwę użytkownika i hasło.

Nieprawidłowy login lub hasło. Prosimy poczekać 5 min. przed ponownym połączeniem się

Copyright © 2011 Axesstel Inc. All rights reserved.

Jeśli wprowadzą Państwo nieprawidłową nazwę użytkownika lub hasło trzy razy wtedy otrzymają Państwo komunikat o błędzie Jeśli nie pamiętają Państwo nazwy użytkownika i hasła, proszę nacisnąć przycisk resetowania na dole modemu i użyć domyślnych danych podanych powyżej.

> Niepowodzenie logowania. Prosimy czekać! Aż inny użytkownik(IP:192.168.0.3) wyloguje się.

> > Copyright © 2011 Axesstel Inc. All rights reserved.

Jeśli inny użytkownik jest już zalogowany do interfejsu WWW wtedy otrzymają Państwo poniższy komunikat o błędzie. Proszę poczekać, aż druga osoba się wyloguje.

3. Po wprowadzeniu poprawnej nazwy użytkownika i hasła pojawi się zapytanie o kod PIN karty SIM zainstalowanej wcześniej w urządzeniu. Proszę wprowadzić czterocyfrowy kod PIN znajdujący się w kopercie. Istnieje możliwość zapamiętania kodu PIN co będzie skutkować brakiem konieczności wprowadzania kodu PIN po każdym wyłączeniu/włączeniu urządzenia. W celu zapamiętania PIN proszę zaznaczyć opcję "Zapisz PIN".

| 🔏 Assessived MWLOD Services - 1                                                                        | Harosoft Internet Explorer  | provided by e-bars  |          |              | X              |
|----------------------------------------------------------------------------------------------------|-----------------------------|---------------------|----------|--------------|----------------|
| (3) + ∞ × (a)                                                                                          | http://182.168-0.13-dec.art |                     |          | 🗶 😂 👄 🚾 ting | P              |
| Sle Dik Yew Pports                                                                                     | a Dala Sala                 | Hudden Studioburg 1 |          |              |                |
| 🚖 Favorites 🛛 🎢 Avanutari P                                                                            | Mr600 Series                |                     |          |              | Q -            |
| erange <sup>*</sup> MV600 S                                                                            | leries                      |                     |          |              |                |
| Konfiguracja<br>In Ustawienia CONA                                                                     | Informacja UIM PIN          |                     |          |              | 2              |
| <ul> <li>Podstavova<br/>kontguracja<br/>konunikacji<br/>bezprzevodowej</li> <li>Obstuca</li> </ul>     | Kod PBI<br>Pozoetało prób   |                     |          |              | 1<br>C Zune Ph |
| + Status routera<br>+ Informacje o sledi<br>+ Ustawienia                                               |                             |                     | Zastrouj |              |                |
| Zaawansowane<br>• Ustawieria sied<br>bezpzewodowej                                                     |                             |                     |          |              |                |
| <ul> <li>Przekierowanie do<br/>welu potów</li> <li>Przekierowanie do<br/>pojedynczego portu</li> </ul> |                             |                     |          |              |                |
| <ul> <li>Fibovanie LANIMAC</li> <li>Konfiguracja WAN</li> </ul>                                        |                             |                     | Ξ        |              |                |
| Rontguraga IP LAN     Dynamiczny DNS     Routing statyczny                                             |                             |                     |          |              |                |
| VetP<br>+ Account                                                                                      |                             |                     |          |              |                |
| Morriaga UM Ptv                                                                                        | 1                           |                     |          |              |                |
|                                                                                                    |                             |                     |          | 👔 📦 İnternet | Q              |

4. Po wprowadzeniu kodu PIN pojawi się pytanie, czy chcą Państwo zmienić nazwę użytkownika i hasło za pośrednictwem strony internetowej. Zaleca się zmianę nazwy użytkownika i hasła w celu zwiększenia bezpieczeństwa

| 🗲 🕞 🗢 🙋 http://192.168                        | .01/index.axt - 🛛 😽 😽 🥵 Google 🔎                    |
|-----------------------------------------------|-----------------------------------------------------|
| 💡 Favorites 🦷 🌈 Axesstel MV                   | /600 Series 👔 ▼ 🗟 ▼ 🖃 🖶 ▼ Page ▼ Safety ▼ Tools ▼ 🖗 |
| MV600 Se                                      | ries                                                |
| Configuracja                                  |                                                     |
| Ustawienia CDMA                               |                                                     |
| Podstawowa                                    |                                                     |
| konfiguracja<br>komunikacji<br>bezprzewodowej | Zaleca się , aby zmienić domyślne hasło routera!    |
| Dbsługa                                       |                                                     |
| Status routera                                | OK                                                  |
| Informacje o sieci                            |                                                     |
| Ustawienia                                    |                                                     |
| systemowe                                     |                                                     |
| aawansowane                                   |                                                     |
| bezprzewodowei                                |                                                     |
| Przekierowanie do<br>wielu portów             |                                                     |
| Przekierowanie do<br>pojedynczego portu       |                                                     |
| Zapora ogniowa                                |                                                     |
| Filtrowanie LAN<br>MAC                        |                                                     |
| Konfiguracja WAN                              |                                                     |
| Konfiguracja IP LAN                           |                                                     |
| Dynamiczny DNS                                |                                                     |
| Routing statyczny                             |                                                     |
| UPnP                                          |                                                     |
| Dbsługa WAN                                   |                                                     |
| Informacja UIM PIN                            |                                                     |
|                                               |                                                     |
| Wylogowanie                                   |                                                     |
| Wylogowanie                                   |                                                     |

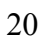

Po kliknięciu przycisku OK pojawi się następujący ekran i mogą Państwo wprowadzić wtedy nową nazwę użytkownika i hasło. Kiedy wprowadzą Państwo zmiany proszę nacisnąć przycisk Zastosuj. Router zostanie ponownie uruchomiony i będą Państwo musieli wprowadzić swoje nowe dane logowania.

| Axesstel MV600 Series - Wir                                                                         | dows Internet Explorer                                                                                         | Care Stand and Some           | and seal and           |                              |                |   |
|----------------------------------------------------------------------------------------------------|----------------------------------------------------------------------------------------------------|-------------------------------|------------------------|------------------------------|----------------|---|
| 🕒 🗢 🖉 http://192.16                                                                                 | 8.0.1/index.axt                                                                                                | 🔻 🗟 😽 🗙 🛃 G                   | oogle                  |                              | <del>،</del> م | • |
| 🔶 Favorites 🛛 🌈 Axesstel N                                                                          | 1V600 Series                                                                                                   | 🖄 <b>-</b> 🔊 -                | 🖃 🖶 🔻 Page -           | <ul> <li>Safety ▼</li> </ul> | Tools 🔻 🔞 🔻    | • |
| orange <sup>~</sup> MV600 S                                                                         | eries                                                                                                    |                               |                        |                              |                | _ |
| Konfiguracja<br>» Ustawienia CDMA                                                                   | Ustawienia systemowe                                                                                           |                               |                        |                              |                | Î |
| <ul> <li>» Podstawowa<br/>konfiguracja<br/>komunikacji<br/>bezprzewodowej</li> </ul>                | Ustaw hasko<br>Stare hasko<br>Nowe hasko                                                                       |                               |                        |                              |                |   |
| Obsługa<br>» Status routera                                                                         | Powtórz nowe hasło                                                                                             |                               |                        |                              |                |   |
| » Informacje o sieci<br>» Ustawienia<br>systemowe                                                   |                                                                                                    | Zastosuj                      |                        |                              |                |   |
| Zaawansowane<br>» Ustawienia sieci<br>bezprzewodowej<br>» Przekierowanie do                         | Ustaw hasio<br>Nowe hasio                                                                                      |                               | [                      | admin                        |                | = |
| wielu portów<br>» Przekierowanie do<br>pojedynczego portu                                           |                                                                                                    | Zastosuj                      |                        |                              |                |   |
| <ul> <li>» Eapora ogniowa</li> <li>» Filtrowanie LAN<br/>MAC</li> <li>» Konfiguracja WAN</li> </ul> | Protokół interfejsu obsługi urządzenia<br>Użyj protokołu HTTP<br>Użyj protokołu HTTPS (Po aktywacji prosimy do | lać w polu adresu wyszukiwark | ii HTTPS, np. https:// | 192.168.0.1 )                |                |   |
| » Konfiguracja IP LAN<br>» Dynamiczny DNS<br>» Routing statyczny                                    |                                                                                                    | Zastosuj                      |                        |                              |                |   |
| » UPnP<br><b>Obsługa WAN</b><br>» Informacja UIM PIN                                                | Przywróć ustawienia<br>Przywróć domyślne ustawienia fabryczne                                                  |                               |                        |                              |                |   |
| » Wylogowanie                                                                                       | Przywróć c                                                                                                    | omyślne ustawienia fabryczn   | e                      |                              |                | - |
| 9                                                                                                   |                                                                                                    | 👩 😜 Internet   Protected Moc  | de: On                 | • •                          | 100% 🔻         |   |

## 3.1 Aktywacja dostępu bezprzewodowego Wi-Fi

Kliknięcie na zakładce "Podstawowe ustawienia sieciowe" otworzy stronę "Podstawowych ustawień sieciowych". Znajdą tam Państwa opcje, które pozwalają na wprowadzanie zmian w zakresie ustawień sieci bezprzewodowej Wi-Fi.

| 🖉 Axesstel M¥600 Series - N               | Microsoft Internet Explorer provid | ed by e-buro         |             |                    |                                       | _ 8             | ×   |
|-------------------------------------------|------------------------------------|----------------------|-------------|--------------------|---------------------------------------|-----------------|-----|
| 🚱 🗢 😽 🗙 🔊 h                               | http://192.168.0.1/                |                      |             |                    | 💌 🗟 🏓 🔽 Bing                          | P               | •   |
| Eile Edit View Favorite:                  | s <u>T</u> ools <u>H</u> elp       | McAfee SiteAdvisor + |             |                    |                                       |                 |     |
| 🚖 Favorites 🛛 🌈 Axesstel M                | W600 Series                        |                      |             |                    |                                       | - 🔂 -           | **  |
| orange <sup>-</sup> MV600 S               | eries                              |                      |             |                    |                                       |                 |     |
| Konfiguracja<br>» Ustawienia CDMA         | Podstawowa konfiguracja            | komunikacji bezprze  | wodowej     |                    |                                       |                 | *   |
| » Podstawowa                              | Sieć bezprzewodowa                 |                      |             |                    |                                       |                 |     |
| komunikacji 🤇                             | Identyfikator sieci (SSID):        |                      |             | Orange CDMA        |                                       |                 |     |
| bezprzewodowej                            | Kanał:                             |                      |             | Auto 💌             |                                       |                 |     |
| Obsiuga                                   | Tryb:                              |                      |             | mieszane (B+G+N) 💌 |                                       |                 |     |
| w Informacia o sieci                      | Szerokość pasma:                   |                      |             | 20MHz              |                                       |                 |     |
| » Listawienia                             |                                    |                      |             |                    |                                       |                 |     |
| systemowe                                 | Opcje bezpieczeństwa               |                      |             |                    |                                       |                 |     |
| Zaawansowane                              | Wyłączone                          |                      |             |                    |                                       |                 |     |
| » Ustawienia sieci<br>bezprzewodowej      | C Szyfrowanie WEP                  |                      |             |                    |                                       |                 |     |
| » Przekierowanie do                       | C Szyfrowanie WPA-PSK              |                      |             |                    |                                       |                 |     |
| wielu portów                              | Szyfrowanie WPA2-PSK               |                      |             |                    |                                       |                 |     |
| » Przekierowanie do<br>pojedypczego portu | Szyfrowanie                        |                      |             |                    |                                       |                 |     |
| » Zapora ogniowa                          | Hasło pomocnicze: ••••••           |                      | 8-63 znaków | $\rightarrow$      |                                       |                 |     |
| » Filtrowanie LAN MAC                     | Czas ważności klucza: 60           | (minut)              |             |                    |                                       |                 |     |
| » Konfiguracja WAN                        |                                    | (                    |             |                    |                                       |                 |     |
| » Konfiguracja IP LAN                     |                                    |                      |             | Zastosuj           |                                       |                 |     |
| » Dynamiczny DNS                          |                                    |                      |             |                    |                                       |                 |     |
| » Routing statyczny                       |                                    |                      |             |                    |                                       |                 |     |
| » UPnP                                    |                                    |                      |             |                    |                                       |                 |     |
| VoIP                                      |                                    |                      |             |                    |                                       |                 |     |
| » Account                                 |                                    |                      |             |                    |                                       |                 |     |
| Obsługa WAN                               |                                    |                      |             |                    |                                       | <u>لة</u>       |     |
| » Informacja UIM PIN                      |                                    |                      |             |                    |                                       |                 |     |
| · · · · ·                                 | 11                                 |                      |             |                    |                                       |                 | ×   |
|                                           |                                    |                      |             |                    | I I I I I I I I I I I I I I I I I I I | 🕜 VII + 🖉 95% + | 11. |

Do identyfikacji sieci bezprzewodowej wykorzystuje się SSID (Service Set Identifier). Mogą Państwo dowolnie zmienić identyfikator SSID, lub mogą Państwo pozostawić go bez zmian. Jeśli w okolicy działają inne sieci bezprzewodowe, będą Państwo chcieli upewnić się, że SSID jest unikalny, co pomoże uniknąć zakłóceń. Aby zmienić identyfikator SSID, proszę wpisać nazwę SSID, której chcą Państwo użyć w polu "SSID" a następnie kliknąć przycisk "Zastosuj". Zmiana zostanie wprowadzona natychmiast. Jeśli dokonają Państwo zmiany SSID, możliwe, że komputery łączące się bezprzewodowo będą wymagać wprowadzenia zmian, aby mogły połączyć się z siecią, której nazwa została zmieniona. Proszę zapoznać się z dokumentacją karty bezprzewodowej aby wprowadzić takie zmiany.

## 3.1.2 Wybór kanału bezprzewodowego

Router jest domyślnie skonfigurowany tak, aby wybrać najlepszy bezprzewodowy kanał. Działa w ten sposób, sprawdzając kanały, które są wykorzystywane przez sieci Wi-Fi i wybierając odpowiednio najlepszy kanał. W razie potrzeby kanał może zostać zmieniony.

## 3.1.3 Tryb Wi-Fi

Państwa MV600 może obsługiwać trzy różne typy sieci Wi-Fi, rodzaje b, g oraz n. Domyślnie MV600 korzysta z trybu mieszanego (b/g/n). To ustawienie pozwala upewnić się, że niemal wszystkie urządzenia Wi-Fi będą mogły łączyć się z MV600 bez żadnych problemów

## 3.1.4 Zabezpieczenie sieci Wi-Fi

Istnieje kilka różnych sposobów zwiększenia bezpieczeństwa sieci bezprzewodowej i chronienia Państwa danych przed ciekawskimi oczami i uszami. Dostępne są trzy metody szyfrowania.

- WEP (Wired Equivalent Privacy)
- WPA (Wi-Fi Protected Access) PSK
- WPA 2 (Wi-Fi Protected Access 2) PSK

Proszę wybrać metodę jedną z powyższych metod zabezpieczenia transmisji Wi-Fi. i wprowadzić hasło zabezpieczające. Hasło to powinno być użyte przy konfiguracji dostępu na komputerze z kartą W-Fi.

### 3.1.5 Aktywacja dostępu Wi-Fi.

W celu aktywacji dostępu Wi-Fi proszę kliknąć za zakładkę "Ustawienia sieci bezprzewodowej" w sekcji "Zaawansowane".

| CAxesstel MV600 Series -                                                          | Microsoft Internet Exp              | lorer provided by e-buro                                  |                              |                           |                     |                          |              |         | _       | . B ×      |
|-----------------------------------------------------------------------------------|-------------------------------------|-----------------------------------------------------------|------------------------------|---------------------------|---------------------|--------------------------|--------------|---------|---------|------------|
| 😋 🔍 👻 🗲 🗶 🙋                                                                       | http://192.168.0.1/                 |                                                           |                              |                           |                     |                          | Bing 🔁 🔁     |         |         | <b>P</b> - |
| Eile Edit View Favorite                                                           | es <u>T</u> ools <u>H</u> elp       | M McAfee SiteA                                            | dvisor -                     |                           |                     |                          |              |         |         |            |
| 🔆 Favorites 🛛 🏉 Axesstel f                                                        | MV600 Series                        |                                                           |                              |                           |                     |                          |              |         | 6       | • »        |
| orange <sup>-</sup> MV600 S                                                       | Series                              |                                                           |                              |                           |                     |                          |              |         |         |            |
| Konfiguracja<br>» Ustawienia CDMA                                                 | Ustawienia bez                      | przewodowe                                                |                              |                           |                     |                          |              |         |         | 4          |
| » Podstawowa<br>konfiguracja<br>komunikacji<br>bezprzewodowej<br>Obsługa          | Sieć bezprzewod<br>Vozgłaszanie SSI | dowa włączona<br>D włączone<br>zarządzania routerem przez | :Wi-Fi (Ostrzeżenie:aktywuju | ąc to pole wyboru można u | zyskać dostęp do za | arządzania routerem prze | z Wi-Fi )    |         |         | -          |
| » Status routera                                                                  | Maksymalna liczba                   | połączeń Wi-Fi                                            |                              |                           |                     |                          |              |         | 16      | -          |
| <ul> <li>» Informacje o sieci</li> <li>» Ustawienia</li> <li>systemowe</li> </ul> | 🗆 Włącz kontrolę d                  | ostępu (Format adresu MAC                                 | 00:00:00:00:00 )             |                           |                     |                          |              |         |         | _          |
| Zaawansowane                                                                      | Numer                               |                                                           | Adres MAC                    |                           | Numer               |                          | Adres MAC    |         |         |            |
| » Ustawienia sieci<br>bezprzewodowej                                              | 1                                   |                                                           |                              |                           | 2                   |                          |              | -       |         |            |
| » Plzekierowanie do                                                               | 3                                   |                                                           |                              |                           | 4                   |                          |              | -       |         |            |
| wielu portow<br>» Przekierowanie do                                               | 5                                   |                                                           |                              |                           | 6                   |                          |              |         |         |            |
| pojedynczego portu                                                                | 7                                   |                                                           |                              |                           | 8                   |                          |              |         |         |            |
| » Zapora ogniowa                                                                  | 9                                   |                                                           |                              |                           | 10                  |                          |              |         |         |            |
| » Filtrowanie LAN MAC                                                             | 11                                  |                                                           |                              |                           | 12                  |                          |              | -       |         |            |
| » Konfiguracia IP LAN                                                             | 13                                  |                                                           |                              |                           | 14                  |                          |              | -       |         |            |
| » Dynamiczny DNS                                                                  | 15                                  |                                                           |                              |                           | 16                  |                          |              |         |         | -          |
| » Routing statyczny                                                               | Klienci Wi-FI                       |                                                           |                              | 1                         |                     | 1                        |              |         |         |            |
| » UPnP                                                                            |                                     |                                                           |                              |                           |                     |                          |              |         |         | -          |
| VoIP                                                                              |                                     |                                                           |                              | Zasto                     | suj                 |                          |              |         |         |            |
| » Account                                                                         |                                     |                                                           |                              |                           |                     |                          |              |         |         |            |
| » Informacia LIM PIN                                                              | 4                                   |                                                           |                              |                           |                     |                          |              |         |         | 5          |
|                                                                                   |                                     |                                                           |                              |                           |                     |                          |              |         |         | ۵ 🚽        |
|                                                                                   |                                     |                                                           |                              |                           |                     |                          | 👩 😜 Internet | 69 44 · | • 🔍 95% | •          |

Następnie proszę zaznaczyc opcję "Sieć bezprzewodowa włączona". Zaznaczenie opcji "Rozgłaszanie SSID włączone" spowoduje widoczność sieci Wi-Fi we wszystkich lokalnych sieciach Wi-Fi.

Wprowadzone zmiany proszę potwierdzić klikając pole "Zastosuj".

#### 3.2 Status routera

Kliknięcie na zakładce "Status routera" otworzy stronę "Statusu routera". Na tej stronie mogą Państwo znaleźć wszystkie istotne informacje związane z routerem, takie jak wersja oprogramowania oraz adres IP. Szczegółowe opisy znajdują się poniżej

| Axesstel MV600 Series - Win                                                                                                    | dows Internet Explorer                                                                                                    | CRAW (Comparison), Municipal Strength Strengt                                             | ×             |
|----------------------------------------------------------------------------------------------------|----------------------------------------------------------------------------------------------------|-------------------------------------------------------------------------------------------|---------------|
| →                                                                                                    | 8.0.1/index.axt                                                                                                    | 🗕 🔄 😽 🗙 🚼 Google                                                                          | • م           |
| 🚖 Favorites 🛛 🏉 Axesstel N                                                                                                    | 1V600 Series                                                                                                    | 🐴 🔻 🔝 👻 🚍 🖶 👻 Page 🕶 Safety                                                               | 🔹 Tools 🕶 🔞 🕶 |
| orange <sup>®</sup> MV600 S                                                                                                    | eries                                                                                                    |                                                                                           |               |
| Konfiguracja<br>» Ustawienia CDMA                                                                                                    | Status routera                                                                                                    |                                                                                           | <u>^</u>      |
| » Podstawowa<br>konfiguracja<br>komunikacji<br>bezprzewodowej                                                                                                    | Nazwa systemu<br>Wersja oprogramowania sprzętowego<br>Wersja sprzętu                                                               | MV600 Series<br>MV600_ETH_ORPO_v1.4.6 2011-12-01 20:16:15<br>0.92                         |               |
| » <u>Status routera</u><br>» Informacje o sieci<br>» Ustawienia<br>systemowe                                                                                                    | Port WAN<br>Adres IP<br>Podstawowy DNS<br>Pomocniczy DNS                                                                           | 0.0.0<br>0.0.0<br>0.0.0                                                                   |               |
| » Ustawienia sieci<br>bezprzewodowej<br>» Przekierowanie do<br>wielu potów                                                                                                    | Port LAN<br>Adres IAC<br>Adres IP<br>Maska podsieci<br>Serwer DHCP                                                                 | 00:90:4C:C0:14:EE<br>192.168.0.1<br>255.255.255.0<br>włączony                             |               |
| <ul> <li>» Przekierowanie do<br/>pojedynczego portu</li> <li>» Zapora ogniowa</li> <li>» Filtrowanie LAN<br/>MAC</li> <li>» Konfiguracja WAN</li> <li>» Konfiguracja IP LAN</li> </ul> | Port bezprzewodowy<br>Adres MAC<br>Identyfikator sieci (SSID)<br>Kanał<br>Tryb<br>Bezprzewodowy punkt dostępu<br>Nazwa rozglaszana | 00:90:4C:C0:14:EB<br>Avesstel MV600<br>Auto<br>mieszane (B+G+N)<br>wyfączony<br>wyfączony |               |
| » Dynamiczny DNS<br>» Routing statyczny<br>» UPnP<br><b>Obsługa WAN</b>                                                                                                    |                                                                                                    |                                                                                           |               |
| » Informacja UIM PIN<br>» Wylogowanie                                                                                                    |                                                                                                    |                                                                                           | T 100%        |
| http://192.168.0.1/router_status.a                                                                                                    | axt                                                                                                    | 🛛 😵 Internet   Protected Mode: On 🛛 👘 🐐                                                   | v ≪100% v     |

#### 3.2.1 Port WAN

W tym miejscu mogą Państwo zapoznać się z danymi podstawowego i alternatywnego serwera DNS oraz z adresem IP, który zostały przyznany przez sieć mobilną

## 3.2.2 Port LAN

W tym miejscu mogą Państwo zapoznać się ze informacjami dotyczącymi adresu IP, który jest używany do uzyskania dostępu do interfejsu WWW, wraz z jego adresem MAC.

#### 3.2.3 Port bezprzewodowy

W tym miejscu mogą Państwo zapoznać się z informacjami dotyczącymi Państwa połączenia Wi-Fl

## 3.3 Informacje o sieci

Na stronie informacji o sieci znajdą Państwo wszystkie informacje i szczegółowe dane związane z mobilną siecią. Informacje na tej stronie mogą być bardzo przydatne, gdy kontaktują się Państwo z Biurem Obsługi Klienta.

| Axesstel MV600 Series - Win                                   | dows Internet Explorer                                       | phase (second as | Competently In    | and here     | and the set |       |                  |                             | x   |
|---------------------------------------------------------------|--------------------------------------------------------------|------------------|-------------------|--------------|-------------|-------|------------------|-----------------------------|-----|
|                                                               | 8.0.1/index.axt                                              |                  | ▼ 🗟 47 ×          | Google 🚼     |             |       |                  |                             | • ۹ |
| 🚖 Favorites 🛛 🍘 Axesstel M                                    | 1V600 Series                                                 |                  | 🏠 🔻               | <b>N</b> → ⊡ | 🖶 🝷 P       | age 🔻 | <u>S</u> afety ▼ | T <u>o</u> ols <del>-</del> | ••  |
| orange <sup>®</sup> MV600 S                                   | eries                                                        |                  |                   |              |             | ļ     |                  |                             |     |
| Konfiguracja<br>» Ustawienia CDMA                             | Informacje o sieci                                           |                  |                   |              |             |       |                  |                             | ^   |
| » Podstawowa<br>konfiguracja<br>komunikacji<br>bezprzewodowej | Informacje o module<br>Informacje o połączeniu<br>RSSI sieci |                  | N/A<br>0 dBm      |              |             |       |                  |                             |     |
| Obsługa                                                       | status połączenia                                            |                  | rozłączone        |              |             |       |                  |                             |     |
| » Informacie o sieci<br>» Ustawienia                          |                                                              | [                | odśwież           |              |             |       |                  |                             |     |
| Zaawansowane                                                  |                                                              |                  |                   |              |             |       |                  |                             |     |
| » Ustawienia sieci<br>bezprzewodowej                          |                                                              |                  |                   |              |             |       |                  |                             |     |
| » Przekierowanie do<br>wielu portów                           |                                                              |                  |                   |              |             |       |                  |                             |     |
| » Przekierowanie do<br>pojedynczego portu                     |                                                              |                  |                   |              |             |       |                  |                             |     |
| » Zapora ogniowa<br>» Filtrowanie LAN                         |                                                              |                  |                   |              |             |       |                  |                             |     |
| » Konfiguracja WAN                                            |                                                              |                  |                   |              |             |       |                  |                             |     |
| » Konfiguracja IP LAN                                         |                                                              |                  |                   |              |             |       |                  |                             |     |
| » Dynamiczny DNS                                              |                                                              |                  |                   |              |             |       |                  |                             |     |
| » Routing statyczny                                           |                                                              |                  |                   |              |             |       |                  |                             |     |
| » UPnP                                                        |                                                              |                  |                   |              |             |       |                  |                             |     |
| Obsługa WAN                                                   |                                                              |                  |                   |              |             |       |                  |                             |     |
| » informacja Ulivi PliN                                       |                                                              |                  |                   |              |             |       |                  |                             |     |
| » Wylogowanie                                                 |                                                              |                  |                   |              |             |       |                  |                             |     |
| Done                                                          |                                                              |                  | Internet   Protec | ted Mode: Or | ı           |       | <b>•</b>         | <b>a</b> 100%               | •   |

#### 3.4 Ustawienia systemowe

Na stronie ustawień systemowych mogą Państwo wykonać wiele zadań administracyjnych.

Ustaw hasło W tym miejscu mogą Państwo zmienić hasło używane w czasie uzyskiwania dostępu do sieci GUI

Ustaw nazwę użytkownika - Ta opcja pozwala Państwu zmienić nazwę użytkownika umożliwiającą uzyskanie dostępu do sieci GUI

Protokół Interfejsu Menadżera Ta opcja pozwala na przełączanie się pomiędzy używaniem połączenia HTTP lub HTTPS w czasie korzystania z sieci GUI. Jeśli zdecydują się Państwo korzystać z połączenia HTTPS proszę upewnić się, że dodali Państwo HTTPS w polu adresu przeglądarki

Przywróć ustawienia - Ta opcja pozwala przywrócić urządzenie do ustawień fabrycznych. Wszelkie zmiany, które wprowadzili Państwo w związku z SSID, WPA hasłem, przekierowywaniem portów itp. zostaną utracone. Nazwa użytkownika powróci do ustawień domyślnych.

Aktualizuj router - Czasami operator może przygotować nową wersję oprogramowania firmware dla MV600, która może być zostać wprowadzona korzystając z tej opcji

Ustawienia ponownego uruchomienia - Czasami konieczne może być ponowne uruchomienie urządzenia, co mogą Państwo zrobić korzystając z tej opcji.

| Axesstel MV600 Series - Wi                | ndows Internet Explorer                                       | and successive long thread and                  |                                            |
|-------------------------------------------|---------------------------------------------------------------|-------------------------------------------------|--------------------------------------------|
| 🚱 🔾 🔻 🙋 http://192.1                      | 68.0.1/index.axt                                              | 👻 😼 🗙 🚱 Google                                  | • م                                        |
| 🚖 Favorites 🏾 🏀 Axesstel                  | MV600 Series                                                  | 🐴 🕶 🗟 💌 🖷 🖛 💌 🤮                                 | age ▼ <u>S</u> afety ▼ T <u>o</u> ols ▼ @▼ |
| orange <sup>-</sup> MV600 S               | eries                                                         | •                                               |                                            |
| Konfiguracia                              | Ustawienia systemowe                                          |                                                 | <u>^</u>                                   |
| » Ustawienia CDMA                         |                                                               |                                                 |                                            |
| » Podstawowa                              | listaw basho                                                  |                                                 |                                            |
| konfiguracja                              | Stare hasto                                                   |                                                 |                                            |
| bezprzewodowei                            | News heels                                                    |                                                 |                                            |
| Obsługa                                   | Nowe hasto                                                    |                                                 |                                            |
| » Status routera                          | Powtórz nowe hasło                                            |                                                 |                                            |
| » Informacje o sieci                      |                                                               |                                                 |                                            |
| » Ustawienia<br>systemowe                 |                                                               | Zastosuj                                        |                                            |
| Zaawansowane                              |                                                               |                                                 | =                                          |
| » Ustawienia sieci<br>bezprzewodowej      | Ustaw hasło<br>Nowe hasło                                     |                                                 | admin                                      |
| » Przekierowanie do<br>wielu portów       |                                                               | 7aetosui                                        |                                            |
| » Przekierowanie do<br>pojedynczego portu |                                                               | Zastosuj                                        |                                            |
| » Zapora ogniowa                          |                                                               |                                                 |                                            |
| » Filtrowanie LAN<br>MAC                  | Vizyj protokołu HTTP                                          |                                                 |                                            |
| » Konfiguracja WAN                        | Użyj protokołu HTTPS (Po aktywacji prosimy                    | dodać w polu adresu wyszukiwarki HTTPS, np. htt | ps://192.168.0.1)                          |
| » Konfiguracja IP LAN                     |                                                               |                                                 |                                            |
| » Dynamiczny DNS                          |                                                               | Zastosuj                                        |                                            |
| » Routing statyczny                       |                                                               |                                                 |                                            |
| » UPnP                                    |                                                               |                                                 |                                            |
| Obsługa WAN                               | Przywroc ustawienia<br>Przywróć domyślne ustawienia fabryczne |                                                 |                                            |
| » Informacja UIM PIN                      |                                                               |                                                 |                                            |
| » Wylogowanie                             | Przywr                                                        | ść domyślne ustawienia fabryczne                |                                            |
|                                           |                                                               | 👩 😂 Internet   Protected Mode: On               |                                            |

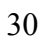

#### 3.5 Zaawansowane ustawienia bezprzewodowe

Na tej stronie mogą Państwo włączyć/wyłączyć WiFi, a także zdecydować, o tym czy SSID będzie nadawane. Jeśli chcą Państwo wyłączyć dostęp do interfejsu sieciowego przy użyciu WiFi proszę odznaczyć "Włącz dostęp do zarządzania routerem poprzez Wi-Fi".

Na tej stronie mogą Państwo również określić, które urządzenia mogą łączyć się z MV600. Jeśli w dowolnym momencie chcą Państwo sprawdzić, które urządzenia są podłączone do MV600 mogą Państwo skorzystać z przycisku Klientów WiFi w tabeli co spowoduje wyświetlenie pełnej listy

| 🏉 Axesstel MV600 Series - Wi                                                                                                    | ndows Internet Explor                                                                 | er en en en en en en en en en en en en en                                                        | and provide any first       |                   | Manual Ined          |                                          | x          |  |  |  |  |
|----------------------------------------------------------------------------------------------------|---------------------------------------------------------------------------------------|--------------------------------------------------------------------------------------------------|-----------------------------|-------------------|----------------------|------------------------------------------|------------|--|--|--|--|
| 😋 🔾 🗢 🙋 http://192.1                                                                                                    | 68.0.1/index.axt                                                                      |                                                                                                  | •                           | 🗟 😽 🗙 🔮           | Google               | م                                        | <b>,</b> - |  |  |  |  |
| 🚖 Favorites 🛛 🌈 Axesstel                                                                                                    | MV600 Series                                                                          |                                                                                                  |                             | 🖄 🔹 🔊             | ▼ 🖃 🖶 ▼ <u>P</u> a   | ge ▼ <u>S</u> afety ▼ T <u>o</u> ols ▼ ( | 0-         |  |  |  |  |
| orange <sup>®</sup> MV600 S                                                                                                    | eries                                                                                 |                                                                                                  |                             |                   |                      |                                          |            |  |  |  |  |
| Konfiguracja                                                                                                    | Ustawienia b                                                                          | Ustawienia bezprzewodowe                                                                         |                             |                   |                      |                                          |            |  |  |  |  |
| <ul> <li>» Podstawowa<br/>konfiguracja<br/>komunikacji<br/>bezprzewodowej</li> <li>Obsługa</li> <li>» Status routera</li> <li>» Informacje o sieci</li> </ul> | Sieć bezprzev<br>Pokazuj SSID<br>Włącz dostęp<br>zarządzania route<br>Maksymalna licz | wodowa włączona<br>włączona<br>do zarządzania routeren<br>rem przez Wi-Fi )<br>ba połączeń Wi-Fi | <b>n przez Wi-Fi</b> (Ostrz | eženie: aktywują: | c to pole wyboru moż | ina uzyskać dostęp do<br>128             |            |  |  |  |  |
| » Ustawienia<br>systemowe                                                                                                    | 🔲 Włącz kontrol                                                                       | lę dostępu (Format adre                                                                          | esu MAC 00:00:00:00:        | 00:00 )           |                      |                                          |            |  |  |  |  |
| Zaawansowane                                                                                                    | No                                                                                    | Mac                                                                                              |                             | No                | N                    | Mac                                      |            |  |  |  |  |
| » Ustawienia sieci<br>bezprzewodowe                                                                                                    | 1                                                                                     |                                                                                                  |                             | 2                 |                      |                                          |            |  |  |  |  |
| » Przekierowanie do<br>wielu portów                                                                                                    | 3                                                                                     |                                                                                                  |                             | 4                 |                      |                                          |            |  |  |  |  |
| » Przekierowanie do<br>pojedynczego portu                                                                                                    | 5                                                                                     |                                                                                                  |                             | 6                 |                      |                                          |            |  |  |  |  |
| » Zapora ogniowa                                                                                                    | 7                                                                                     |                                                                                                  |                             | 8                 |                      |                                          |            |  |  |  |  |
| » Filtrowanie LAN                                                                                                    | 9                                                                                     |                                                                                                  |                             | 10                |                      |                                          |            |  |  |  |  |
| » Konfiguracja WAN                                                                                                    | 11                                                                                    |                                                                                                  |                             | 12                |                      |                                          |            |  |  |  |  |
| » Konfiguracja IP LAN                                                                                                    | 13                                                                                    |                                                                                                  |                             | 14                |                      |                                          | ĺ.         |  |  |  |  |
| » Dynamiczny DNS                                                                                                    | 15                                                                                    |                                                                                                  |                             | 16                |                      |                                          |            |  |  |  |  |
| » Routing statyczny » UPnP                                                                                                    | Klienci Wi-Fl                                                                         |                                                                                                  |                             |                   |                      |                                          | 1          |  |  |  |  |
| Obsługa WAN<br>» Informacja UIM PIN<br>» Wylogowanie                                                                                                    |                                                                                       |                                                                                                  | Zast                        | osuj              |                      |                                          |            |  |  |  |  |
| lone                                                                                                    |                                                                                       |                                                                                                  | 👩 🌍 Int                     | ernet   Protected | Mode: On             | √a ▼ € 100% ▼                            | •          |  |  |  |  |

#### 3.6 Przekierowywanie wielu portów

Kliknięcie na zakładkę "Przekierowywanie wielu portów" w "Zaawansowanych" otworzy odpowiednią stronę. Przekierowywanie wielu portów pozwala na przekierowanie zakresu portów do urządzeń podłączonych do routera. Państwa wewnętrzne komputery są chronione przez zaporę tak, aby komputery, które są poza siecią nie mogły "zobaczyć" ani połączyć się z Państwa komputerami.

#### 3.6.1 Przekierowywanie wielu portów

Aby wprowadzić ustawienia w zakresie przekierowywania portów, proszę najpierw wybrać odpowiednią usługę korzystając z rozwijanej listy "Protokołów". Proszę wybrać aplikację, wprowadzić adres IP i numer portu dla wewnętrznego serwera w odpowiednich polach a następnie kliknąć przycisk "Zastosuj". Uwaga: Otwarcie portów w zaporze może stanowić zagrożenie dla bezpieczeństwa. Mogą Państwo bardzo szybko aktywować lub dezaktywować ustawienia. Zaleca się, aby dezaktywowali Państwo te ustawienia, jeśli nie korzystają z określonej aplikacji.

| Axesstel MV600 Series - W                                     | indows Internet E | kplorer            | (angeboard)  | March and Company |       | -    | -            |         | -                |                  | , 0            | ×    |
|---------------------------------------------------------------|-------------------|--------------------|--------------|-------------------|-------|------|--------------|---------|------------------|------------------|----------------|------|
| 🕒 🔾 🗢 🙋 http://192.                                           | 168.0.1/index.axt |                    |              | - 🛛 -             | 5     | x    | 🛃 Goog       | le      |                  |                  |                | م    |
| 🚖 Favorites 🛛 🌈 Axesstel                                      | MV600 Series      |                    |              |                   | 6     | •    | <b>N</b> - E |         | • <u>P</u> age • | <u>S</u> afety ▼ | T <u>o</u> ols | • 🔞  |
| orange <sup>-</sup> MV600 S                                   | Series            |                    |              |                   |       |      |              |         |                  |                  |                |      |
| Konfiguracja                                                  | Przekiero         | wanie do wiel      | u portów     |                   |       |      |              |         |                  |                  |                |      |
| » Ustawienia CDMA                                             |                   |                    |              |                   |       |      |              |         |                  |                  |                |      |
| » Podstawowa<br>konfiguracja<br>komunikacji<br>bezorzewodowej | 🔲 Włącz pr        | zekierowanie zakro | esu portów   |                   |       |      |              |         |                  |                  |                |      |
| Obsługa                                                       | Protokół          | Port początkowy    | Port końcowy | Lokalny adres IP  |       |      | Protokół     | Port po | oczątkowy        | Port końc        | owy            | Loka |
| » Status routera                                              | 1 TCP -           |                    |              |                   |       | 2    | TCP -        |         |                  |                  |                |      |
| Informacje o sieci                                            | 3 TCP -           |                    |              |                   | ור    | 4    | TCP -        |         |                  |                  | ٦İ             |      |
| Ustawienia                                                    | 5 TCP -           |                    |              |                   | ۲,    | 6    |              |         |                  |                  | - F            |      |
| aawansowane                                                   |                   |                    |              |                   | ╡┢    |      |              |         |                  |                  |                |      |
| Ustawienia sieci                                              | / ICP -           |                    |              |                   | ļļ    | 8    | ICP -        |         |                  |                  |                |      |
| bezprzewodowej                                                | 9 TCP -           |                    |              |                   | _ 1   | 10   | TCP -        |         |                  |                  |                |      |
| Przekierowanie do<br>wielu portów                             | I                 |                    |              |                   |       |      |              |         |                  |                  |                |      |
| Przekierowanie do<br>pojedynczego portu                       |                   |                    |              | 2                 | Zasto | osu  | j            |         |                  |                  |                |      |
| Zapora ogniowa                                                |                   |                    |              |                   |       |      |              |         |                  |                  |                |      |
| Filtrowanie LAN<br>MAC                                        |                   |                    |              |                   |       |      |              |         |                  |                  |                |      |
| Konfiguracja WAN                                              |                   |                    |              |                   |       |      |              |         |                  |                  |                |      |
| Konfiguracja IP LAN                                           |                   |                    |              |                   |       |      |              |         |                  |                  |                |      |
| Dynamiczny DNS                                                |                   |                    |              |                   |       |      |              |         |                  |                  |                |      |
| Routing statyczny                                             |                   |                    |              |                   |       |      |              |         |                  |                  |                |      |
| UPnP                                                          |                   |                    |              |                   |       |      |              |         |                  |                  |                |      |
| Dbsługa WAN                                                   |                   |                    |              |                   |       |      |              |         |                  |                  |                |      |
|                                                               |                   |                    |              |                   |       |      |              |         |                  |                  |                |      |
| VVylogowanie                                                  |                   |                    |              |                   |       |      |              |         |                  |                  |                |      |
|                                                               | •                 |                    |              | III               |       |      |              |         |                  |                  |                | Þ    |
| one                                                           |                   |                    |              | 🔞 🌍 Internet      | Prot  | tect | ed Mode:     | On      |                  | - (a - ) (e      | 100%           | •    |

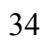

## 3.7 Przekierowywanie pojedynczego portu

Funkcja ta pomaga przekierowywać pakiety IP z określonego portu do konkretnego komputera w sieci LAN poprzez zmianę numeru portu.

| Axesstel MV600 Series - Wir                                   | ndows   | Internet Exp | lorer      | 2.8,5mg       | Print (March av. ). | -     | -             | -        | A theat   |                             |                             | x                |
|---------------------------------------------------------------|---------|--------------|------------|---------------|---------------------|-------|---------------|----------|-----------|-----------------------------|-----------------------------|------------------|
| 🕞 🔾 🗢 🙋 http://192.1                                          | .68.0.1 | /index.axt   |            |               | •                   |       | 4 ×           | Google   |           |                             |                             | <mark>ب</mark> م |
| 🔆 Favorites 🏾 🌈 Axesstel I                                    | MV600   | Series       |            |               |                     |       | 👌 - 🖻         | - 🖃 e    |           | <u>S</u> afety <del>▼</del> | T <u>o</u> ols <del>•</del> | • 🕥              |
| orange <sup>®</sup> MV600 S                                   | erie    | es           |            |               |                     |       |               |          |           |                             |                             |                  |
| Konfiguracja                                                  | Pr      | zekierov     | anie do    | pojedyno      | zego portu          |       |               |          |           |                             |                             | ^                |
| » Ustawienia CDMA                                             |         |              |            |               |                     |       |               |          |           |                             |                             |                  |
| » Podstawowa<br>konfiguracja<br>komunikacji<br>bezprzewodowej |         | Aktywuj pr   | zekierowar | nie do pojedy | nczego portu        |       |               |          |           |                             |                             |                  |
| Obsługa                                                       |         | Protokół     | Port źr.   | Port doc.     | Lokalny adres IP    | [     | Protokół      | Port źr. | Port doc. | Lokalny                     | adres IP                    |                  |
| » Status routera                                              | 1       | TCP -        |            |               |                     | 2     | TCP 👻         |          |           |                             |                             |                  |
| » Informacje o sieci                                          | 3       | TCP -        |            |               |                     | 4     | TCP -         |          |           |                             |                             |                  |
| » Ustawienia                                                  | 5       |              |            |               |                     | 6     |               |          |           |                             |                             | =                |
| Zaawansowane                                                  |         |              |            |               |                     |       |               |          |           |                             |                             | =                |
| » Ustawienia sieci                                            | 7       | TCP -        |            |               |                     | 8     | TCP -         |          |           |                             |                             |                  |
| bezprzewodowej                                                | 9       | TCP -        |            |               |                     | 10    | TCP 🔻         |          |           |                             |                             |                  |
| » Przekierowanie do<br>wielu portów                           | =       |              |            |               |                     |       |               |          |           |                             |                             | -                |
| » Przekierowanie do<br>pojedynczego portu                     |         |              |            |               | Za                  | astos | uj            |          |           |                             |                             |                  |
| » Zapora ogniowa                                              |         |              |            |               |                     |       |               |          |           |                             |                             |                  |
| » Filtrowanie LAN<br>MAC                                      |         |              |            |               |                     |       |               |          |           |                             |                             |                  |
| » Konfiguracja WAN                                            |         |              |            |               |                     |       |               |          |           |                             |                             |                  |
| » Konfiguracja IP LAN                                         |         |              |            |               |                     |       |               |          |           |                             |                             |                  |
| » Dynamiczny DNS                                              |         |              |            |               |                     |       |               |          |           |                             |                             |                  |
| » Routing statyczny                                           |         |              |            |               |                     |       |               |          |           |                             |                             |                  |
| » UPnP                                                        |         |              |            |               |                     |       |               |          |           |                             |                             |                  |
| Obsługa WAN                                                   |         |              |            |               |                     |       |               |          |           |                             |                             |                  |
| » mormacja Ulivi PlN                                          |         |              |            |               |                     |       |               |          |           |                             |                             |                  |
| » Wylogowanie                                                 |         |              |            |               |                     |       |               |          |           |                             |                             |                  |
|                                                               | •       |              |            |               | III                 |       |               |          |           |                             |                             | F T              |
| ,<br>Done                                                     |         |              |            |               | 🗔 😜 In              | terne | t   Protected | Mode: On |           | -<br>-<br>-                 | 100%                        | <b>▼</b>         |

# 3.8 Zapora

Ta strona pozwala na włączenie/wyłączenie zapory

| Axesstel MV600 Series - W                                     | indows Inte  | rnet Explorer          |          |               |                    |                      |
|---------------------------------------------------------------|--------------|------------------------|----------|---------------|--------------------|----------------------|
| → → ← ← http://192.                                           | 168.0.1/inde | x.axt                  |          | ▼   🖄   🌱   X | Google             | , p                  |
| 🚖 Favorites 🏾 🏉 Axesstel                                      | MV600 Seri   | es                     |          | <u>۵</u> •    | - 🔊 ▼ 🖃 🖶 ▼ Page ▼ | r Safety ▼ Tools ▼ 🔞 |
| orange <sup>®</sup> MV600 S                                   | Series       |                        |          |               |                    |                      |
| Konfiguracja                                                  | Zapo         | ra ogniowa             |          |               |                    |                      |
| » Ustawienia CDMA                                             |              |                        |          |               |                    |                      |
| » Podstawowa<br>konfiguracja<br>komunikacji<br>bezorzewodowej | 🔲 Akt        | ywuj usługę blokowania | IP/Portu |               |                    |                      |
| Obsługa                                                       |              | Protokół               | IP źródł | owy           | IP docelowy        | Port docelowy        |
| » Status routera                                              | 1            | TCP -                  |          |               |                    |                      |
| Informacje o sieci                                            | 2            |                        |          |               |                    |                      |
| > Ustawienia                                                  |              |                        |          |               |                    |                      |
| systemowe                                                     | 3            | ICP -                  |          |               |                    |                      |
| Zaawansowane                                                  | 4            | TCP 👻                  |          |               |                    |                      |
| bezprzewodowej                                                | 5            | TCP -                  |          |               |                    |                      |
| Przekierowanie do<br>wielu portów                             | 6            | TCP 👻                  |          |               |                    |                      |
| » Przekierowanie do                                           | 7            | TCP -                  |          |               |                    |                      |
| pojedynczego portu                                            | 0            | TCD -                  |          |               |                    |                      |
| Zapora ogniowa                                                | °            |                        |          |               |                    |                      |
| MAC                                                           | 9            | TCP -                  |          |               |                    |                      |
| Konfiguracja WAN                                              | 10           | TCP 👻                  |          |               |                    |                      |
| Konfiguracja IP LAN                                           |              | 1                      |          | 1             |                    | ,                    |
| Dynamiczny DNS                                                |              |                        |          | Zastasui      |                    |                      |
| Routing statyczny                                             |              |                        |          | Zastosuj      |                    |                      |
| » UPnP                                                        |              |                        |          |               |                    |                      |
| Obsługa WAN                                                   |              |                        |          |               |                    |                      |
| Informacja UIM PIN                                            |              |                        |          |               |                    |                      |
| » Wylogowanie                                                 |              |                        |          |               |                    |                      |
|                                                               |              |                        |          |               |                    |                      |
|                                                               |              |                        |          |               |                    |                      |

#### 3.9 Filtrowanie MAC w sieci LAN

Router może zostać skonfigurowany tak, aby ograniczyć dostęp do Internetu, poczty elektronicznej lub innych usług sieciowych. Ograniczenia można ustawić dla jednego komputera, dla zakresu komputerów lub dla wielu komputerów.

#### **3.9.1** Filtrowanie MAC

Filtr adresów MAC jest potężnym zabezpieczeniem, które pozwala określić, które komputery mogą połączyć się z siecią. Każdy komputer próbujący uzyskać dostęp do sieci musi zostać określony na liście filtrowania lub nie będzie mógł uzyskać dostępu. Po włączeniu tej funkcji, muszą Państwo podać adres MAC każdego klienta (komputera) w sieci w celu umożliwienia każdej osobie uzyskania dostępu do sieci.

Usługi blokowania MAC można ustawić w trzech trybach.

- Wyłącz. W tym trybie, nie ma ograniczeń związanych z urządzeniami podłączonymi do routera czy to poprzez Wi-Fi czy też Ethernet
- Blokuj. W tym trybie, tabela usługi wskazuje, że adres MAC klienta jest blokowany przez router.
- Zezwalaj. W tym trybie, tabela usługi wskazuje, że adres MAC klienta został dopuszczony przez router.

Aby zmodyfikować tabelę usługi (dodać, zmienić lub usunąć adres klienta), proszę wprowadzić odpowiednią wartość i kliknąć przycisk "Zastosuj".

Uwaga: Nie będą Państwo w stanie usunąć adresu MAC komputera, którego używają Państwo do uzyskania dostępu do funkcji administracyjnych routera.

| Axesstel MV600 Series - Wi                                                                                                    | ndows Internet Explore                                       | r de la competen | and products and it around | and the second | -            | - 0            | x            |
|----------------------------------------------------------------------------------------------------|--------------------------------------------------------------|------------------|----------------------------|----------------|--------------|----------------|--------------|
| 🚱 🔾 🗢 🙋 http://192.1                                                                                                    | .68.0.1/index.axt                                            |                  | ▼ 🗟 49 >                   | 🕻 🚼 Google     |              |                | <del>ب</del> |
| 🖌 Favorites 🖉 Axesstel                                                                                                    | MV600 Series                                                 |                  | <u>ن</u> الأ               | · 🔊 • 🖃 🚔      | ▼ Page ▼ Saf | fety 🔻 Tools 🕶 | •            |
| orange <sup>®</sup> MV600 S                                                                                                    | Series                                                       |                  |                            |                |              |                |              |
| Konfiguracja                                                                                                    | Filtrowanie L                                                | AN MAC           |                            |                |              |                | ^            |
| » Ostawienia ObinA<br>» Podstawowa<br>konfiguracja<br>komunikacji<br>bezprzewodowej<br>Obsługa                                                                                                    | <ul> <li>Wyłączone</li> <li>Odmów</li> <li>Zezwól</li> </ul> |                  |                            |                |              |                |              |
| » Status routera                                                                                                    |                                                              | ( Form           | at adresu MAC 00:00:00:0   | 0:00:00 )      |              |                |              |
| » Informacje o sieci                                                                                                    | Numer                                                        | Adres MAC        | Numer                      |                | Adres MAC    |                |              |
| » Ustawienia<br>systemowe                                                                                                    | 1                                                            |                  | 2                          |                |              |                |              |
| Zaawansowane                                                                                                    | 3                                                            |                  | 4                          |                |              |                |              |
| » Ustawienia sieci<br>bezprzewodowej                                                                                                    | 5                                                            |                  | 6                          |                |              |                |              |
| » Przekierowanie do<br>wielu portów                                                                                                    | 7                                                            |                  | 8                          |                |              |                |              |
| » Przekierowanie do<br>pojedynczego portu                                                                                                    | 9                                                            |                  | 10                         |                |              |                |              |
| <ul> <li>» Zapora ogniowa</li> <li>» Filtrowanie LAN<br/>MAC</li> <li>» Konfiguracja WAN</li> <li>» Konfiguracja IP LAN</li> <li>» Dynamiczny DNS</li> <li>» Routing statyczny</li> <li>» UPnP</li> <li>Obsługa WAN</li> <li>» Informacja UIM PIN</li> </ul> |                                                              |                  | Zastosuj                   |                |              |                |              |
| » Wylogowanie                                                                                                    | a black consists                                             |                  | Tatanat Prot               | antad Madas Or |              | - ⊕ 100°       | -            |
| http://192.100.0.1/auvanced_m                                                                                                    | ac_block_services.axt                                        |                  | w internet Prote           | cieu Moue: On  | × iii        | 100 /8         | •            |

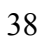

#### Seria MV600

#### 3.10 Ustawienia WAN

Kliknięcie na zakładkę "Ustawienia WAN" w "Zaawansowanych" otworzy stronę "Ustawienia WAN". To strona na, której mogą Państwo włączyć lub wyłączyć DMZ routera, Internet Ping i elementy związane z HTTP.

### 3.10.1 Strefa zdemilitaryzowana (DMZ)

Funkcja DMZ pozwala na wybranie w sieci jednego komputera, który zostanie umieszczony poza zaporą. Może to być konieczne, jeśli zapora jest przyczyną problemów z grą, wideokonferencją lub inną aplikacją. Proszę korzystać z tej funkcji wyłącznie przez krótki czas. Komputer w strefie DMZ nie jest zabezpieczony przed atakami hakerów.

#### 3.10.2 Blokowanie pingów WAN

Hakerzy komputerowi wykorzystują polecenie znane jako "ping", aby znaleźć potencjalne ofiary w Internecie. Pingując określony adres IP i otrzymując odpowiedź, haker może ustalić, czy pod adresem IP znajduje się coś ciekawego. Mogą Państwo ustawić router tak, aby nie reagował na ping ICMP hakera, zwiększając poziom bezpieczeństwa przy użyciu routera. Jeśli włączenie odpowiadania na ping jest konieczne, proszę wybrać "Zezwalaj na odpowiadanie ping portu WAN" a następnie kliknąć przycisk "Zastosuj"..

#### 3.10.3 Wyłącz NAT

Funkcja ta wyłącza wszystkie funkcje NAT routera.

#### 3.10.4 Włącz dostęp do zarządzania routerem przez Internet

Ta funkcja umożliwia użytkownikom korzystającym z sieci Wi-Fi zalogowanie się do interfejsu routera. Należy pamiętać, że ustawienia domyślne "nazwa użytkownika i hasło" = "admin" co jest dobrym zabezpieczeniem przed intruzami w sieci. Jeśli chcą Państwo ograniczyć dostęp do interfejsu routera, aby był on dostępny wyłącznie za pośrednictwem kabla Ethernet, proszę odznaczyć wspomniane pole.

| 🏉 Axesstel MV600 Series - W                                                              | indows Internet Explorer                                       | and Maria Corporate Name Neural Net |                             |
|------------------------------------------------------------------------------------------|----------------------------------------------------------------|-------------------------------------|-----------------------------|
| 🕒 🔍 🗢 🙋 http://192.                                                                      | 168.0.1/index.axt                                              | 👻 🗟 🍫 🗙 Google                      | + م                         |
| 🚖 Favorites 🛛 🏉 Axesste                                                                  | MV600 Series                                                   | 🟠 🕶 🗟 👻 🖃 🖶 🕶                       | Page ▼ Safety ▼ Tools ▼ 🕢 ▼ |
| orange <sup>-</sup> MV600 S                                                              | Series                                                         | •                                   |                             |
| Konfiguracja<br>» Ustawienia CDMA                                                        | Konfiguracja WAN                                               |                                     | *                           |
| » Podstawowa<br>konfiguracja<br>komunikacji<br>bezprzewodowej                            | <ul> <li>Deaktywuj DMZ</li> <li>Domyślny serwer DMZ</li> </ul> | Adre                                | s IP hosta:                 |
| Obsługa                                                                                  | Super DMZ                                                      | Adres MA                            | C hosta:                    |
| » Status routera                                                                         | Czas wydzierżawienia DHCP                                      |                                     | 86400 sec                   |
| » Informacje o sieci                                                                     | ( Po zmianie ustawień DMZ, należy odnov                        | rić adres IP )                      |                             |
| » Ustawienia<br>systemowe<br>Zaawansowane                                                | Aktywuj odpowiedź ping na porcie W                             | AN                                  |                             |
| » Ustawienia sieci<br>bezprzewodowej                                                     | 🔲 Aktywuj dostęp do zarządzania route                          | rem przez Internet                  |                             |
| » Przekierowanie do<br>wielu portów                                                      | 🔲 Wyłącz NAT                                                   |                                     |                             |
| <ul> <li>» Przekierowanie do<br/>pojedynczego portu</li> <li>» Zapora ogniowa</li> </ul> | Aktywuj usługę AUTO PING                                       |                                     |                             |
| » Filtrowanie LAN<br>MAC                                                                 | Adres IP lub URL                                               |                                     | U min(s)                    |
| » <u>Konfiguracja WAN</u><br>» Konfiguracja IP LAN                                       |                                                                | Zastosuj                            |                             |
| » Dynamiczny DNS                                                                         |                                                                |                                     |                             |
| » Routing statyczny                                                                      |                                                                |                                     |                             |
|                                                                                          |                                                                |                                     |                             |
| » Informacia LIM PIN                                                                     |                                                                |                                     |                             |
| » Wylogowanie                                                                            |                                                                |                                     |                             |
|                                                                                          |                                                                |                                     | -                           |
| Done                                                                                     |                                                                | 🗔 😜 Internet   Protected Mode: On   | 🖓 🔻 🔍 100% 🔻                |

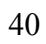

#### 3.11 Ustawienia IP LAN

Kliknięcie na zakładkę "Ustawienia IP w sieci LAN" otworzy odpowiednią stronę.

#### 3.11.1 Ustawienia TCP/IP w sieci LAN

Adres IP w tym przypadku odnosi się do adresu IP, którego używają Państwo aby zalogować się do routera (domyślnie 192.168.0.1). Jeśli wprowadzili Państwo zmiany, to w przyszłości będą Państwo musieli logować się korzystając z nowego, wybranego adresu IP.

Nie ma potrzeby zmienienia maski podsieci. Jest to unikalna, zaawansowana funkcja routera. Jeżeli jest to konieczne, możliwe jest zmienienie maski podsieci. NIE NALEŻY zmieniać maski podsieci, chyba że mają Państwo ku temu konkretny powód. Domyślnym ustawieniem jest "255.255.255.0".

#### 3.11.2 Korzystanie z routera jako serwera DHCP

Funkcja serwera DHCP umożliwia bardzo proste utworzenie sieci poprzez automatyczne przypisanie adresów IP komputerom w sieci. Jeżeli jest to konieczne, serwer DHCP może zostać wyłączony. Aby to zrobić, muszą Państwo ręcznie ustawić statyczny adres IP dla każdego komputera w sieci. Aby wyłączyć serwer DHCP, proszę odznaczyć "Użyj routera jako serwera DHCP" i kliknąć "Zastosuj".

Jeśli w dowolnym momencie chcą Państwo sprawdzić, które urządzenia są podłączone do MV600, proszę nacisnąć przycisk tabeli klientów DHCP

| 🏉 Axesstel MV600 Series - Wir                                                                                                    | ndows Internet Explorer                                                                     | phone (mark as ) or | and the second second | Second Second |                                                          | ×     |
|----------------------------------------------------------------------------------------------------|---------------------------------------------------------------------------------------------|---------------------|-----------------------|---------------|----------------------------------------------------------|-------|
| 😋 🔾 🗢 🙋 http://192.16                                                                                                    | 58.0.1/index.axt                                                                            | ▼ 🗟 49              | 🕨 🗙 😽 Google          |               |                                                          | • م   |
| 🔶 Favorites 🛛 🏉 Axesstel N                                                                                                    | MV600 Series                                                                                | 6                   | • • • •               | 🖶 🔻 Page 🕶    | Safety 🔻 Tools 🔻                                         | • 🕐 🕶 |
| orange <sup>®</sup> MV600 S                                                                                                    | eries                                                                                       |                     |                       |               |                                                          |       |
| Konfiguracja<br>» Ustawienia CDMA                                                                                                    | Konfiguracja IP LAN                                                                         |                     |                       |               |                                                          | *     |
| » Podstawowa<br>konfiguracja<br>komunikacji<br>bezprzewodowej                                                                                                    | Ustawienia sieci LAN TCP/IP<br>Adres IP<br>Maska podsieci                                   |                     |                       |               | 192.168.0.1<br>255.255.255.0                             |       |
| <ul> <li>» Status routera</li> <li>» Informacje o sieci</li> <li>» Ustawienia<br/>systemowe</li> <li>Zaawansowane</li> </ul>                                                          | ☑ Užyj routera jako serwera DHCP<br>Początkowy adres IP<br>Końcowy adres IP<br>Adres IP DNS |                     |                       |               | 192.168.0.2<br>192.168.0.253<br>0.0.0.0                  |       |
| <ul> <li>» Ostawienia sieci<br/>bezprzewodowej</li> <li>» Przekierowanie do<br/>wielu portów</li> <li>» Przekierowanie do<br/>pojedynczego portu</li> <li>» Zapora ogniowa</li> </ul> | Tabela klientów DHCP                                                                        | Zastosuj            |                       |               |                                                          | -     |
| » Filtrowanie LAN<br>MAC<br>» Konfiguracja WAN<br>» Konfiguracja IP LAN<br>» Dvrasniczov DNS                                                                                          |                                                                                             |                     |                       |               |                                                          |       |
| » Routing statyczny<br>» UPnP<br>Obsługa WAN                                                                                                    |                                                                                             |                     |                       |               |                                                          |       |
| » Informacja UIM PIN<br>» Wylogowanie                                                                                                    |                                                                                             |                     |                       |               |                                                          |       |
| Done                                                                                                    |                                                                                             | 🗔 🤤 Internet   F    | Protected Mode: On    |               | <ul> <li>• • • • • • • • • • • • • • • • • • •</li></ul> | •     |

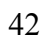

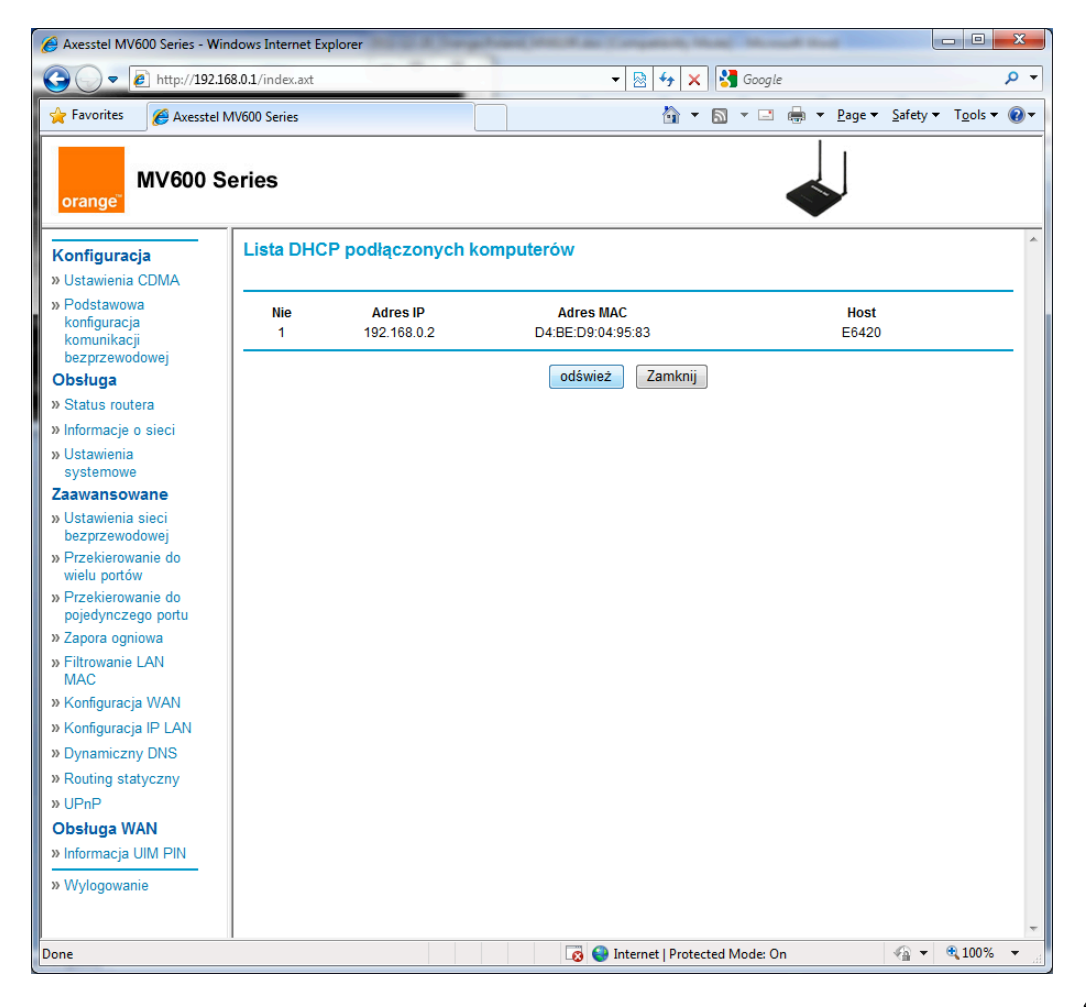

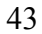

#### 3.12 Dynamiczny DNS

Dynamiczny DNS (Domain Name Service) to sposób dzięki, któremu użytkownicy o dynamicznym IP mogą zwrócić się do nazwy domeny o zmianę, w czasie rzeczywistym (adhoc), aktywnej konfiguracji DNS skonfigurowanych nazw, adresów lub innych informacji przechowywanych w systemie DNS. Router obsługuje Dynamiczny DNS. Aby skorzystać z funkcji Dynamicznego DNS, proszę zaznaczyć pole "Włącz usługę Dynamicznego DNS" i wprowadzić następujące informacje.

Usługodawca: Proszę wybrać odpowiedniego dostawcę usług z rozwijanego menu i wprowadzić nazwę hosta, nazwę użytkownika i hasło. Wpomniane informacje powinny być takie same jak te zarejestrowane u dostawcy dynamicznych DNS.

Proszę korzystać z symboli wieloznacznych: Proszę kliknąć na przycisk "Użyj symboli wieloznacznych", aby włączyć symbole wieloznacznych dla komputera lub utrzymać odznaczone, aby wyłączyć symbole wieloznacznych. Symbol wieloznaczny \*.yourhost.ourdomain.ext oznacza ten sam adres co Państwakomputer.ourdomain.ext.

| Axesstel MV600 Series - Win                                                            | ndows Internet Explorer                              | - C X           |   |
|----------------------------------------------------------------------------------------|------------------------------------------------------|-----------------|---|
|                                                                                        | 68.0.1/index.axt 👻 😓 😽 🗙 🚼 Google                    | Q               | • |
| 🚖 Favorites 🛛 🏉 Axesstel N                                                             | MV600 Series 🗿 👻 🖂 🌧 💌 Page 💌 Safety 🕻               | - Tools 🕶 🔞     | • |
| orange <sup>®</sup> MV600 Se                                                           | eries                                                |                 |   |
| Konfiguracja                                                                           | Dynamiczny DNS                                       |                 | * |
| » Podstawowa<br>konfiguracja                                                           | Użyj usługi dynamiczny DNS                           |                 |   |
| bezprzewodowej<br>Obsługa<br>» Status routera                                          | Dostawca Usług         www.dym           Nazwa hosta | ins.com 👻       |   |
| » Informacje o sieci<br>» Ustawienia<br>systemowe                                      | Nazwa użytkownika Hasło                              |                 |   |
| Zaawansowane<br>» Ustawienia sieci<br>bezprzewodowej                                   | Użyj symboli wieloznacznych                          |                 |   |
| <ul> <li>» Przekierowanie do<br/>wielu portów</li> <li>» Przekierowanie do </li> </ul> | Zastosuj                                             |                 |   |
| » Zapora ogniowa                                                                       |                                                      |                 |   |
| <ul> <li>» Filtrowanie LAN<br/>MAC</li> <li>» Konfiguracia WAN</li> </ul>              |                                                      |                 |   |
| » Konfiguracja IP LAN<br>» Dynamiczny DNS                                              |                                                      |                 |   |
| » Routing statyczny<br>» UPnP                                                          |                                                      |                 |   |
| Obsługa WAN<br>» Informacja UIM PIN<br>» Wylogowanie                                   |                                                      |                 |   |
| Done                                                                                   | 🔹 🕼 🗸 🖓 Internet   Protected Mode: On                | <b>€</b> 100% ▼ | • |

#### 3.13 Statyczne przekierowanie

Połączenie ze statycznym adresem IP jest mniej popularny niż inne rodzaje połączeń. Jeśli Państwa usługodawca używa statycznych adresów IP, konieczny będzie adres IP, maska podsieci i adres bramy ISP (usługodawcy). Te informacje są dostępne za pośrednictwem ISP lub w dokumentach dostarczonych przez ISP. Proszę wpisać swoje dane i kliknąć "Zastosuj".

Adres IP: Dostarczony przez ISP. Proszę wprowadzić swój adres IP.

Maska podsieci: Dostarczona przez ISP. Proszę wprowadzić maskę podsieci.

Adres bramy ISP: Dostarczony przez ISP. W tym miejscu proszę wpisać adres bramy ISP.

| →  →  Attp://192.                                                          | 168.0.1/ir | ndex.axt   |            |      | ▼ 🗟 49 >    | 🕻 🚼 Google |         | ۶      |
|----------------------------------------------------------------------------|------------|------------|------------|------|-------------|------------|---------|--------|
| 🖕 Favorites 🎉 Axesstel MV600 Series 👌 🔻 🖾 🖷 🖶 Page 🔻 Safety 👻 Tools 👻 🕢    |            |            |            |      |             |            |         |        |
| orange <sup>®</sup> MV600 S                                                | Series     | 6          |            |      |             | 4          |         |        |
| <b>Konfiguracja</b><br>» Ustawienia CDMA                                   | Rou        | iting stat | tyczny     |      |             |            |         |        |
| » Podstawowa                                                               | #          | Aktywne    | Przeznacze | enie | Maska pod   | sieci      | Brama   |        |
| konfiguracja<br>komunikacji                                                | 1          |            |            |      |             |            |         |        |
| bezprzewodowej                                                             | 2          |            |            |      |             |            |         | 7      |
| Distuga                                                                    | 3          |            |            |      |             |            |         | 7      |
| Informacie o sieci                                                         |            |            |            |      |             |            |         |        |
| Ustawienia                                                                 |            |            |            |      |             |            |         |        |
| systemowe                                                                  | 5          |            |            |      |             |            |         |        |
| Ustawienia sieci                                                           | 6          |            |            |      |             |            |         |        |
| bezprzewodowej                                                             | 7          |            |            |      |             |            |         |        |
| Przekierowanie do<br>wielu portów                                          | 8          |            |            |      |             |            |         |        |
| Przekierowanie do                                                          | 9          |            |            |      |             |            |         |        |
| pojedynczego portu<br>Zapora odpiowa                                       | 10         |            |            |      |             |            |         |        |
| <ul> <li>Filtrowanie LAN</li> <li>MAC</li> <li>Konfiguracja WAN</li> </ul> |            | 1 1        |            |      | Zastosuj    |            |         |        |
| Konfiguracja IP LAN                                                        |            |            |            |      |             |            |         |        |
| Dynamiczny DNS                                                             |            | Przez      | znaczenie  | Mas  | ka podsieci | Brai       | ma IF   | Metric |
| Routing statyczny                                                          |            | 192        | 2.168.0.0  | 255  | 5.255.255.0 | 0.0.       | 0.0 br0 |        |
| > UPnP                                                                     |            | 12         | 27.0.0.0   | :    | 255.0.0.0   | 0.0.       | 0.0 Io  | 0      |
| Informacia LIM PIN                                                         |            | C          | ).0.0.0    |      | 0.0.0       | 0.0.       | 0.0 usb | 0 0    |
| > Wylogowanie                                                              |            |            |            |      |             |            |         |        |

## 3.14 Ustawienia UPnP

Na tej stronie mogą Państwo włączyć / wyłączyć UPnP, Universal Plug and Play.

| Axesstel MV600 Series - Wir               | ndows Internet Explorer | and some process in some of a | ingening black        | Manual I | -                   |          |         | x   |
|-------------------------------------------|-------------------------|-------------------------------|-----------------------|----------|---------------------|----------|---------|-----|
|                                           | 68.0.1/index.axt        | •                             | 🗟 🍫 🗙 🔮               | Google   |                     |          |         | + م |
| 🔶 Favorites 🏾 🏉 Axesstel I                | MV600 Series            |                               | 🟠 🔹 🔊                 | - 🖃 🌐 -  | • Page <del>•</del> | Safety 🕶 | Tools 🔻 | •   |
| orange <sup>-</sup> MV600 S               | eries                   |                               |                       |          |                     |          |         |     |
| Konfiguracja                              | Konfiguracja UPnP       |                               |                       |          |                     |          |         | *   |
| » Podstawowa<br>konfiguracja              | 🗹 Aktywuj UPnP          |                               |                       |          |                     |          |         |     |
| komunikacji<br>bezprzewodowej<br>Obsługa  |                         | Zas                           | tosuj                 |          |                     |          |         |     |
| » Status routera                          |                         |                               |                       |          |                     |          |         |     |
| » Informacie o sieci                      |                         |                               |                       |          |                     |          |         |     |
| » Ustawienia                              |                         |                               |                       |          |                     |          |         |     |
| systemowe                                 |                         |                               |                       |          |                     |          |         |     |
| Zaawansowane                              |                         |                               |                       |          |                     |          |         |     |
| » Ustawienia sieci<br>bezprzewodowej      |                         |                               |                       |          |                     |          |         |     |
| » Przekierowanie do<br>wielu portów       |                         |                               |                       |          |                     |          |         |     |
| » Przekierowanie do<br>pojedynczego portu |                         |                               |                       |          |                     |          |         |     |
| » Zapora ogniowa                          |                         |                               |                       |          |                     |          |         |     |
| » Filtrowanie LAN<br>MAC                  |                         |                               |                       |          |                     |          |         |     |
| » Konfiguracja WAN                        |                         |                               |                       |          |                     |          |         |     |
| » Konfiguracja IP LAN                     |                         |                               |                       |          |                     |          |         |     |
| » Dynamiczny DNS                          |                         |                               |                       |          |                     |          |         |     |
| » Routing statyczny                       |                         |                               |                       |          |                     |          |         |     |
| » UPnP                                    |                         |                               |                       |          |                     |          |         |     |
| Obsługa WAN                               |                         |                               |                       |          |                     |          |         |     |
| » Informacja UIM PIN                      |                         |                               |                       |          |                     |          |         |     |
| » Wylogowanie                             |                         |                               |                       |          |                     |          |         |     |
|                                           |                         |                               |                       |          |                     |          |         | -   |
| Done                                      |                         | 🗔 😌 In                        | nternet   Protected N | Aode: On |                     | •        | 100% 🔍  | •   |

#### 3.15 Ustawienia CDMA

Kliknięcie na zakładkę "Ustawienia CDMA" otworzy odpowiednią stronę. Na tej stronie mogą Państwo zmienić podstawowe ustawienia routera. Ustawienia te obejmują:

- •
- Nazwę użytkownika PPP ID i hasło (jeśli dotyczy) Metodę uwierzytelniania. Rozwijane menu pozwala użytkownikowi zmienić metodę ٠ uwierzytelniania. Domyślną wartością jest CHAP.
- Nr poł.

| 🔗 Axesstel MV600 Series - Wir             | ndows Internet Explorer | (in private (in the | March 1999  | ana na ma    | al des       | - |        |          | - 0         | X   |
|-------------------------------------------|-------------------------|---------------------|-------------|--------------|--------------|---|--------|----------|-------------|-----|
| 🕒 🗢 🖉 http://192.16                       | 58.0.1/index.axt        |                     | - 🗟         | 47 ×         | 🚼 Google     | 2 |        |          |             | • ۹ |
| 🚖 Favorites 🛛 🏉 Axesstel M                | /IV600 Series           |                     |             | 🏠 🔻          | <b>N</b> - 🗆 | - | Page 🕶 | Safety 🔻 | Tools -     | ••  |
| orange <sup>-</sup> MV600 S               | eries                   |                     |             |              |              |   |        |          |             |     |
| Konfiguracja                              | Ustawienia CDMA         |                     |             |              |              |   |        |          |             | ^   |
| » Ustawienia CDMA                         |                         |                     |             |              |              |   |        |          |             |     |
| » Podstawowa<br>konfiguracja              | Login                   |                     |             |              |              |   | cdm    | a@orar   | nge         |     |
| komunikacji                               | Hasto                   |                     |             |              |              |   | ••     | •••••    | •           |     |
| Obsługa                                   | Uwierzytelnienie        |                     |             |              |              |   |        |          | CHAP -      | -   |
| » Status routera                          | Wybierz numer           |                     |             |              |              |   | #777   | ,        |             |     |
| » Informacje o sieci                      |                         |                     |             |              |              |   |        |          |             | _   |
| » Ustawienia<br>systemowe                 |                         |                     | Zastosuj    |              |              |   |        |          |             |     |
| Zaawansowane                              |                         |                     |             |              |              |   |        |          |             |     |
| » Ustawienia sieci<br>bezprzewodowej      |                         |                     |             |              |              |   |        |          |             |     |
| » Przekierowanie do<br>wielu portów       |                         |                     |             |              |              |   |        |          |             |     |
| » Przekierowanie do<br>pojedynczego portu |                         |                     |             |              |              |   |        |          |             |     |
| » Zapora ogniowa                          |                         |                     |             |              |              |   |        |          |             |     |
| » Filtrowanie LAN<br>MAC                  |                         |                     |             |              |              |   |        |          |             |     |
| » Konfiguracja WAN                        |                         |                     |             |              |              |   |        |          |             |     |
| » Konfiguracja IP LAN                     |                         |                     |             |              |              |   |        |          |             |     |
| » Dynamiczny DNS                          |                         |                     |             |              |              |   |        |          |             |     |
| » Routing statyczny                       |                         |                     |             |              |              |   |        |          |             |     |
| » UPnP                                    |                         |                     |             |              |              |   |        |          |             |     |
| » Informacja UIM PIN                      |                         |                     |             |              |              |   |        |          |             |     |
| » Wylogowanie                             |                         |                     |             |              |              |   |        |          |             |     |
|                                           |                         |                     |             |              |              |   |        |          |             |     |
| Done                                      | 1                       |                     | 👿 😜 Interne | et   Protect | ed Mode: O   | n |        | - B      | <b>100%</b> | •   |

### 3.16 Zarządzanie RUIM

Uwagi: Funkcja ta ma zastosowanie w przypadku routera z kartą RUIM

Ustawienie kodu PIN pozwala na zablokowanie karty UIM routera, co pozwala chronić router przed nieautoryzowanym użyciem. Aby aktywować tą funkcję, proszę zaznaczyć pole "Blokada PIN".

#### 3.16.1 Blokada PIN karty RUIM:

Po kliknięciu na informacje RUIM PIN najpierw zobaczą Państwo następujące okno.

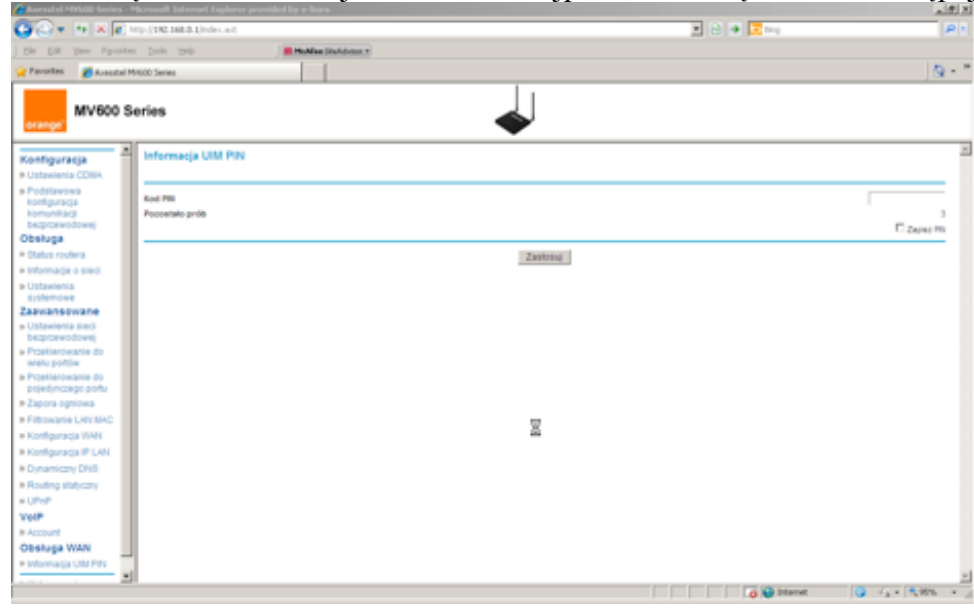

Proszę wprowadzić kod PIN podany przez operatora i nacisnąć Zastosuj, następnie uzyskają Państwo dostęp do Internetu i wszystkich innych funkcji routera

Router oferuje również funkcję, zapisania wspomnianego kodu PIN, dzięki czemu nie będą Państwo musieli wprowadzać go przy każdym włączeniu routera. Aby uaktywnić tę funkcję należy wpisać kod PIN i zaznaczyć pole Zapamiętaj kod PIN. Aby w przyszłości dezaktywować tę funkcję wystarczy nacisnąć przycisk "Usuń", widoczny na kolejnym ekranie Zmiana kodu PIN karty RUIM: Aby zmienić kod PIN blokady:

- 1. Proszę wpisać swój aktualny 4-cyfrowy kod PIN w polu "Aktualny Kod PIN".
- 2. Proszę wpisać swój nowy 4-cyfrowy kod PIN w polu "Nowy Kod PIN".
- 3. Wpisz ponownie nowy 4-cyfrowy kod PIN w polu "Powtórz Nowy Kod PIN".
- 4. Proszę kliknąć przycisk "Zastosuj"

**Uwagi**: Jeśli zapomną Państwo lub zgubią swój kod PIN i wpiszą nieprawidłowy PIN 3 razy z rzędu, odblokowanie routera będzie wymagać wprowadzenia kodu PUK. Aby uzyskać pomoc skontaktuj się z dostawcą usług.

| orange <sup>-</sup> MV600 S               | Series                     |           |
|-------------------------------------------|----------------------------|-----------|
| » Podstawowa<br>konfiguracja              | Blokada PIN karty RUIM     |           |
| bezprzewodowej                            | Slokada PIN                |           |
| Obsługa                                   | Kod PIN                    |           |
| » Status routera                          |                            |           |
| » Informacje o sieci                      | Zastosuj                   |           |
| » Ustawienia<br>systemowe                 | Zmiana kodu PIN karty RUIM |           |
| Zaawansowane                              |                            |           |
| » Ustawienia sieci<br>bezprzewodowej      | Aktualny kod PIN           |           |
| » Przekierowanie do<br>wielu portów       | Nowy kod PIN               |           |
| » Przekierowanie do<br>pojedynczego portu | Powtorz nowy kod PIN       | anisz PIN |
| » Zapora ogniowa                          |                            |           |
| » Filtrowanie LAN MAC                     | Zastosuj                   |           |
| » Konfiguracja WAN                        |                            |           |
| » Konfiguracja IP LAN                     |                            |           |
| » Dynamiczny DNS                          |                            |           |
| » Routing statyczny                       |                            |           |
| » UPnP                                    |                            |           |
| Obsługa WAN                               |                            |           |
| » Informacja UIM PIN                      |                            |           |

# 4 Rozwiązywania problemów

| Problem                                                                                                    | Rozwiązanie                                                                                                    |
|----------------------------------------------------------------------------------------------------|----------------------------------------------------------------------------------------------------|
| Nie mogę połączyć się z Internetem. Dioda<br>"Sygnału" świeci się ale dioda "Połączenia" nie<br>świeci się                                           | Proszę upewnić się, że są Państwo<br>podłączeni do MV600. Jeśli korzystają<br>Państwo z połączenia Wi-Fi proszę spróbować<br>podłączyć się do MV600 przy użyciu kabla<br>Ethernet i sprawdzić pomoże to rozwiązać<br>problem. Jeśli korzystają Państwo z innej<br>zapory, proszę ją wyłączyć, ponieważ może<br>ona być przyczyną problemów z połączeniem.<br>Innym rozwiązaniem może być ponowne<br>uruchomienie routera. Mogą Państwo również<br>skontaktować się z biurem obsługi klienta,<br>jeżeli żadna z powyższych metod nie<br>rozwiązała problemu. |
| Nie mogę połączyć się bezprzewodowo z<br>Internetem korzystając ze swojego komputera,<br>ale połączenie działa, jeśli korzystam z kabla<br>Ethernet. | Proszę upewnić się czy dioda WiFI świeci się.<br>Jeśli dioda się nie świeci proszę zalogować<br>się do interfejsu (patrz punkt 4), żeby włączyć<br>Wi-Fi. Jeśli dioda LED się świeci należy<br>sprawdzić, czy komputer jest w zasięgu<br>MV600 i łączą się Państwo z właściwym<br>urządzeniem Wi-Fi                                                                                                    |
| Wydajność mojego połączenia<br>bezprzewodowego jest niestała, przesyłanie<br>danych jest czasem wolne a mój sygnał Wi-Fi<br>jest słaby.              | Technologia połączenia bezprzewodowego<br>opiera się na falach radiowych, co oznacza, że<br>łączność i przepustowość pomiędzy<br>urządzeniami zmniejsza się wraz z odległością<br>między urządzeniami. Inne zewnętrzne<br>czynniki mogą również osłabiać np. ściany i<br>urządzenia metalowe. Prędkość Państwa<br>połączenia może maleć wraz z odległością od                                                                                                    |

|                                                                                                    | MV600 lub punktu dostępowego. W celu<br>ustalenia, czy problemy związane są z<br>zasięgiem, sugerujemy, jeśli to możliwe,<br>tymczasowe przeniesienie komputera na<br>odległość zaledwie kilka metrów od MV600,<br>aby sprawdzić czy zwiększyło to szybkość<br>transmisji danych                                                                     |
|----------------------------------------------------------------------------------------------------|----------------------------------------------------------------------------------------------------|
| Prędkość mojego połączenia internetowego<br>jest niska a moja dioda LED Sygnału miga co<br>1 sekundę. | Jeśli lampka miga na niebiesko oznacza to, że<br>urządzenie nieprawidłowo odbiera sygnał z<br>sieci mobilnej. Proszę spróbować przenieść<br>MV600 bliżej okna, aby zobaczyć, czy poprawi<br>to szybkość transmisji danych. Dobry sygnał<br>charakteryzuje się tym, że dioda LED zaczyna<br>migać z mniejszą prędkością lub świeci się<br>ona ciągle. |

# 5 Specyfikacja techniczna

| Wymiary                     | 180 x 160 x 26 mm               |
|-----------------------------|---------------------------------|
| Waga                        | 500g                            |
| Typ baterii                 | Li-ion (2 komórki), 7.4V (maks. |
|                             | 8.4V)/1000mA/h                  |
| Temperatura eksploatacji:   | -200 C ~ +600 C                 |
| Temperatura Przechowywania: | -30o C ~ +70o C                 |
| Wilgotność                  | 5 ~ 95%                         |
| Czas czuwania               | Ponad 3 godziny                 |
| Czas użytkowania            | 60 ~ 90 minut                   |
| Moc wejściowa zasilacza     | 100/240V                        |
| Moc wyjściowa zasilacza     | 9V/2A                           |

#### 6 Certyfikacja

#### Deklaracja Zgodności

AXESSTEL INC. 6815 Flanders Drive Suite 210 San Diego, CA 92121, USA

Nazwa modelu: MV610, MV610R, MV610V, MV610VR Zgodność

Zasady oceny

Urządzenie jest zgodne z zasadniczymi wymaganiami Art. 3 Dyrektywy 1999/5/WE (w sprawie urządzeń radiowych i końcowych urządzeń telekomunikacyjnych oraz wzajemnego uznawania ich zgodności), jeżeli jest stosowany zgodnie z jego przeznaczeniem oraz zostały zachowane następujące standardy:

1. Zdrowie (art. 3.1.a Dyrektywy 1999/5/WE)

Stosowane standardy: EN 62209-1: 2006 Współczynnik absorpcji promieniowania (SAR) przez glowę

2. Bezpieczeństwo (art. 3.1.a Dyrektywy 1999/5/WE)

Stosowane standardy: EN 60950-1: 2006 + A11 : 2009 3. Kompatybilność elektromagnetyczna (art. 3.1b. Dyrektywy 1999/5/WE)

Stosowane standardy: EN 301 489-1 V 1.8.1 (2008-04)/ EN 301 489-17 V 2.1.1 (2009-05) EN 301 489-25 V 2.3.2 (2005-07)

Efektywne wykorzystanie częstotliwości radiowych (art. 3.2 dyrektywy 1999/5/WE)
 Stosowane standardy: EN 301 526V1.1.1 (2006-07) / EN 300 328 V1.7.1 (2006-10)

Niniejszym oświadczamy, że (przeprowadzono wszystkie konieczne badania promieniowania radiowego oraz, że) wyżej wymieniony produkt spełnia wszystkie zasadnicze wymagania dytektywy 1999/5/WE.

Procedury oceny zgodności, o których mowa w artykule 10 i wyszczególnione w zalączniku (III) lub (IV) dyrektywy 1999/5/WE zostały przeprowadzone z udziałem następujących instytucji: PHOENIX, Koenigswinkel 10 32825 Blomberg Niemcy

Oznaczenie identyfikacyjne: CE 0700 (numer jednostki notyfikowanej Phoenix)

Pakiet Danych Technicznych oraz pozostała stosowna dokumentacja techniczna została złożona w Agencji Interaktywnej:

AXESSTEL INC TEL.: 858- 625-2100 FAX: 858-625- 2110

E-mail: <u>kieon@axesstel.com</u> Do wiadomości: Kevin Jeon / Dyrektor Techniczny

Podpis osoby upoważnionej: Data: 24 listopada 2011 r.

#### HCT CO., LTD. 105-1. Jangam-ri, Majang-myeon, Icheon-si.Gyeonggi-do,Korea 467-811 TEL.: +82 31 639 6485 FAKS : +82 31 645 6401 Certyfikat Zgodności (OCENY SAR)

AXESSTEL INC 6815 Flanders Drive St. 210 San Diego, CA 92121, U.S.A.

#### Data wystawienia: 28 listopada. 2011 r. Nr raportu z badań: HCTA1111CS03

#### Model

Wnioskodawca Rodzaj Urządzenia: Model(e) Dodatkowe modele: Częstotliwość Tx

Częstotliwości Rx

Max. Pomiar(y) SAR (absorpcja promieniowania):

Zastosowana norma: Akty normatywne:

Placówka: HCT CO . LTD.

#### MV610VR

AXESSTEL INC Brama Wi-Fi - CDMA 1x EV-DO rev.B MV610VR MV610, MV610R, MV610V 452.00 MHz - 457.475 MHz 2 412 MHz - 2 472 MHz (WLAN) 462.0 MHz-467.475 MHz 2 412 MHz - 2 472 MHz (WLAN) 0.617 mW/g Współczynnik absorpcji promieniowania (SAR) przez ciało 0.098 mW/g 802.11b Współczynnik absorpcji promieniowania (SAR) przez ciało EN 50360: 2001 r. Zalecenie Rady 1999/519/WE z dnia 12 lipca 1999 EN 62209-2: 2010 Współczynnik absorpcji promieniowania (SAR)

Wykazano zgodność tego bezprzewodowego urządzenia przenośnego z normami zlokalizowanego współczynnika absorpcji promieniowania (SAR) przez ciało dla środowiska niekontrolowanego/ ogółu populacji, określonymi w normie EN50360. Urządzenie zostało poddane badaniom zgodnym z procedurą określoną w normie EN 62209-2. (Patrz: raport z badań). Potwierdzam dokładność tych danych. Wszystkie opisane tu pomiary zostały przeprowadzone przeze mnie lub zostały wykonane pod moim kierunkiem i zgodnie z moją najlepszą wiedzą i przekonaniem są one poprawne, przyjmuję pełną odpowiedzialność za kompletność tych pomiarów i ręczę za kwalifikacje wszystkich osób, które je dokonują.

| Podpis                          | Podpis              |
|---------------------------------|---------------------|
| Raport przygotowany przez:      | Zatwierdzone przez: |
| Young-Soo Jang                  | Jae-Sang So         |
| Inżynier prowadzący badania SAR | Kierownik Badań SAR |

Sprawozdanie to przedstawia wyniki dotyczące zbadanej próbki i nie może być powielane bez pełnej, pisemnej zgody udzielonej przez HCT Co. Ltd.

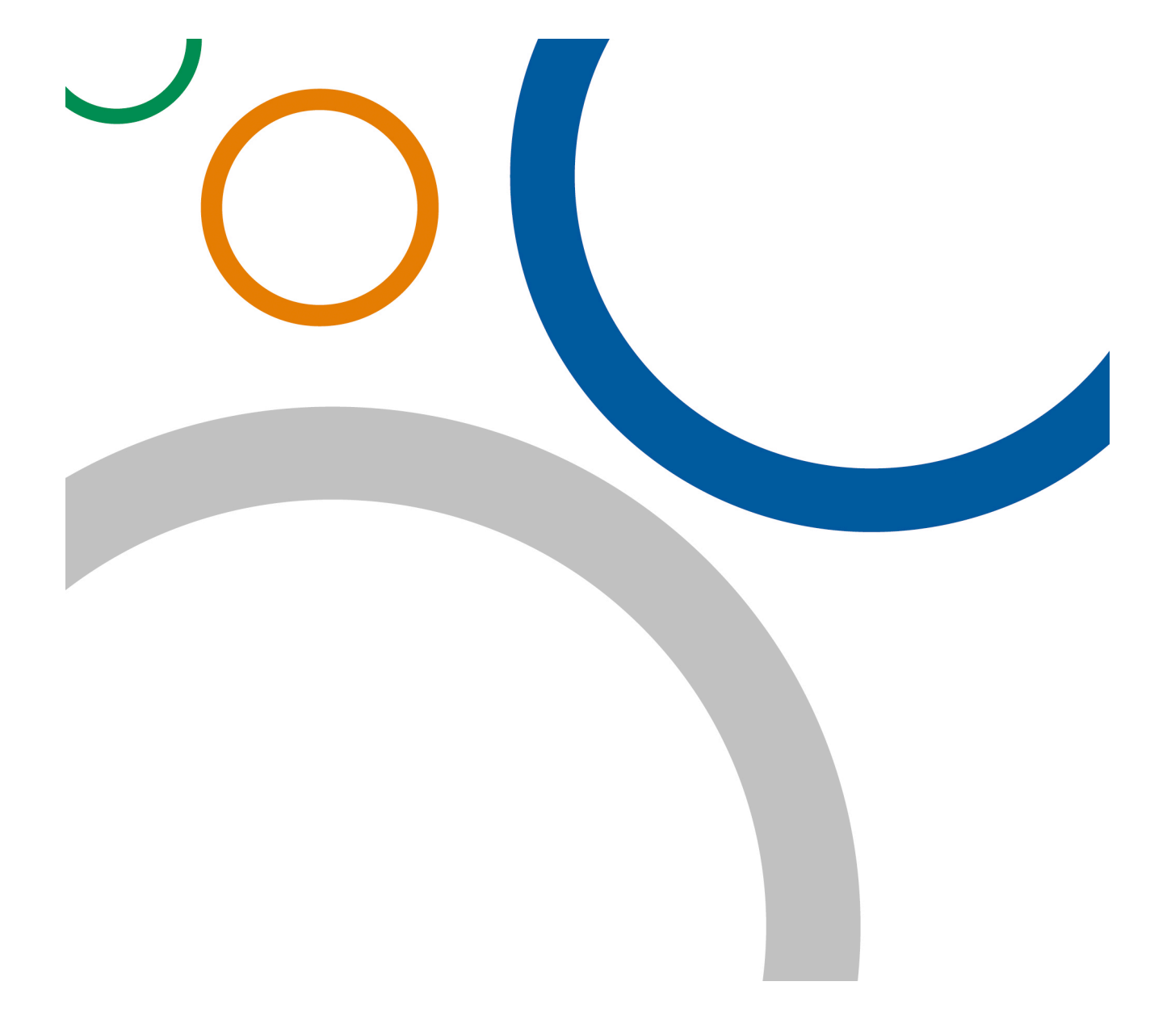